# cisco.

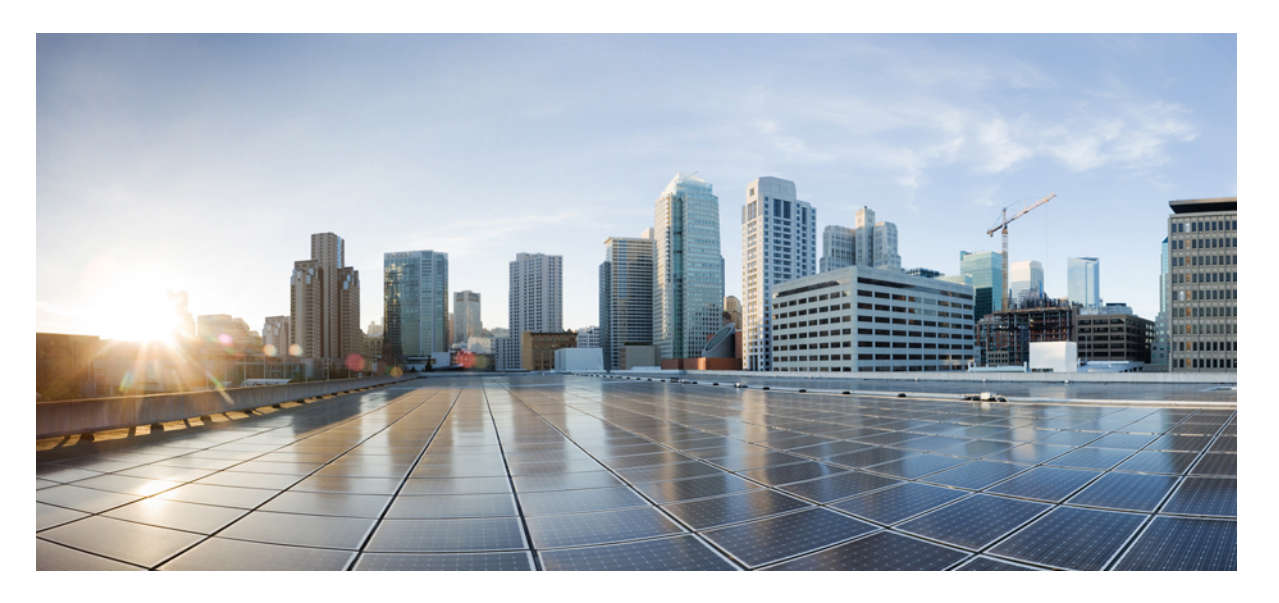

# Cisco Evolved Programmable Network Manager 5.0 インストール ガイド

初版: 2020年9月1日

#### シスコシステムズ合同会社

〒107-6227 東京都港区赤坂9-7-1 ミッドタウン・タワー http://www.cisco.com/jp お問い合わせ先:シスココンタクトセンター 0120-092-255 (フリーコール、携帯・PHS含む) 電話受付時間:平日 10:00~12:00、13:00~17:00 http://www.cisco.com/jp/go/contactcenter/ 【注意】シスコ製品をご使用になる前に、安全上の注意(www.cisco.com/jp/go/safety\_warning/)をご確認ください。本書は、米国シスコ発行ド キュメントの参考和訳です。リンク情報につきましては、日本語版掲載時点で、英語版にアップデートがあり、リンク先のページが移動/変更され ている場合がありますことをご了承ください。あくまでも参考和訳となりますので、正式な内容については米国サイトのドキュメントを参照くだ さい。また、契約等の記述については、弊社販売パートナー、または、弊社担当者にご確認ください。

THE SPECIFICATIONS AND INFORMATION REGARDING THE PRODUCTS IN THIS MANUAL ARE SUBJECT TO CHANGE WITHOUT NOTICE. ALL STATEMENTS, INFORMATION, AND RECOMMENDATIONS IN THIS MANUAL ARE BELIEVED TO BE ACCURATE BUT ARE PRESENTED WITHOUT WARRANTY OF ANY KIND, EXPRESS OR IMPLIED. USERS MUST TAKE FULL RESPONSIBILITY FOR THEIR APPLICATION OF ANY PRODUCTS.

THE SOFTWARE LICENSE AND LIMITED WARRANTY FOR THE ACCOMPANYING PRODUCT ARE SET FORTH IN THE INFORMATION PACKET THAT SHIPPED WITH THE PRODUCT AND ARE INCORPORATED HEREIN BY THIS REFERENCE. IF YOU ARE UNABLE TO LOCATE THE SOFTWARE LICENSE OR LIMITED WARRANTY, CONTACT YOUR CISCO REPRESENTATIVE FOR A COPY.

The Cisco implementation of TCP header compression is an adaptation of a program developed by the University of California, Berkeley (UCB) as part of UCB's public domain version of the UNIX operating system. All rights reserved. Copyright © 1981, Regents of the University of California.

NOTWITHSTANDING ANY OTHER WARRANTY HEREIN, ALL DOCUMENT FILES AND SOFTWARE OF THESE SUPPLIERS ARE PROVIDED "AS IS" WITH ALL FAULTS. CISCO AND THE ABOVE-NAMED SUPPLIERS DISCLAIM ALL WARRANTIES, EXPRESSED OR IMPLIED, INCLUDING, WITHOUT LIMITATION, THOSE OF MERCHANTABILITY, FITNESS FOR A PARTICULAR PURPOSE AND NONINFRINGEMENT OR ARISING FROM A COURSE OF DEALING, USAGE, OR TRADE PRACTICE.

IN NO EVENT SHALL CISCO OR ITS SUPPLIERS BE LIABLE FOR ANY INDIRECT, SPECIAL, CONSEQUENTIAL, OR INCIDENTAL DAMAGES, INCLUDING, WITHOUT LIMITATION, LOST PROFITS OR LOSS OR DAMAGE TO DATA ARISING OUT OF THE USE OR INABILITY TO USE THIS MANUAL, EVEN IF CISCO OR ITS SUPPLIERS HAVE BEEN ADVISED OF THE POSSIBILITY OF SUCH DAMAGES.

Any Internet Protocol (IP) addresses and phone numbers used in this document are not intended to be actual addresses and phone numbers. Any examples, command display output, network topology diagrams, and other figures included in the document are shown for illustrative purposes only. Any use of actual IP addresses or phone numbers in illustrative content is unintentional and coincidental.

All printed copies and duplicate soft copies of this document are considered uncontrolled. See the current online version for the latest version.

Cisco has more than 200 offices worldwide. Addresses and phone numbers are listed on the Cisco website at www.cisco.com/go/offices.

Cisco and the Cisco logo are trademarks or registered trademarks of Cisco and/or its affiliates in the U.S. and other countries. To view a list of Cisco trademarks, go to this URL: https://www.cisco.com/c/en/us/about/legal/trademarks.html. Third-party trademarks mentioned are the property of their respective owners. The use of the word partner does not imply a partnership relationship between Cisco and any other company. (1721R)

© 2020 Cisco Systems, Inc. All rights reserved.

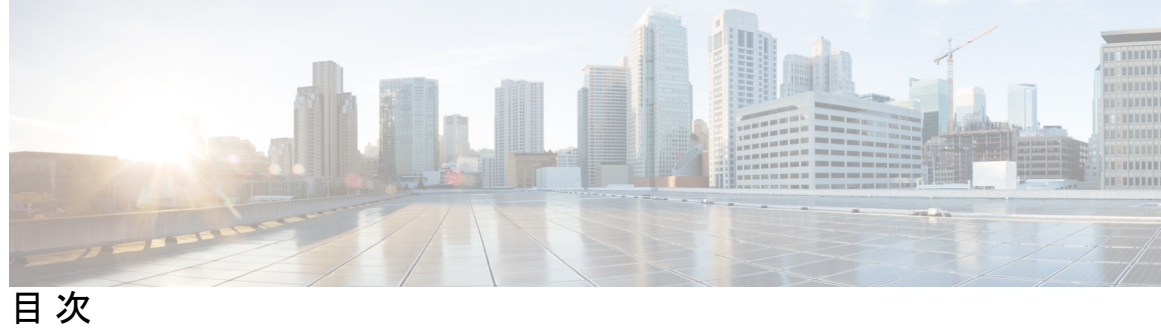

|     | Full Cisco Trademarks with Software License ?      |
|-----|----------------------------------------------------|
| 第1章 | Cisco EPN Manager 5.0 のインストール 1                    |
|     | インストールの概要 1                                        |
|     | インストールオプション 2                                      |
|     | アップグレードオプション 3                                     |
|     | インストール時に作成されるユーザー 3                                |
|     | システム要件 4                                           |
|     | ハードウェアおよびソフトウェアの要件 5                               |
|     | OVA/VM の要件 5                                       |
|     | ベアメタルの要件 6                                         |
|     | Web クライアントの要件 8                                    |
|     | Cisco EPN Manager で使用するポート 9                       |
|     | インストールの前提条件 14                                     |
|     | ライセンシング 14                                         |
|     | OVA/VM のインストールの前提条件 15                             |
|     | ISO/ベア メタルのインストールの前提条件 15                          |
|     | ISO イメージまたは OVA パッケージの確認 16                        |
|     | Cisco EPN Manager 5.0 のインストール(非HA) 18              |
|     | OVA/VM を使用した Cisco EPN Manager のインストール 18          |
|     | VMware vSphere クライアントからの OVA の展開 18                |
|     | 展開した OVA のシステム時刻を設定します。 19                         |
|     | ベアメタルイメージでの ISO を使用した Cisco EPN Manager のインストール 19 |
|     | Cisco IMC サーバーの設定 20                               |

ベアメタル Cisco UCS サーバーの設定 21 ISO イメージからの Cisco EPN Manager のインストール 23 Cisco EPN Manager 設定プロセスの開始 24 複数の NIC のインストール 26 前提条件 27 プライマリサーバーとセカンダリサーバーでの追加の NIC の設定 27 プライマリサーバーとセカンダリサーバーでのデバイスサブネットの静的ルートの追加 27 マルチ NIC サーバーの動作 27 IP 設定の削除 28 複数の NIC のモニターリングの有効化 28 Cisco EPN Manager のアンインストール 28 Cisco EPN Manager のアンインストール (OVA/VM) 28 Cisco EPN Manager のアンインストール (ISO/ベアメタル) 29 第2章 Cisco EPN Manager 5.0 高可用性インストール 31 高可用性の概要 31 高可用性展開の考慮事項 32 高可用性展開のモデル 32 高可用性の制限について 33 仮想アドレスを使用できるかどうかの検討 34 高可用性インストールの前提条件 35 高可用性展開での Cisco EPN Manager 5.0 のインストール 36

HA 設定の準備状況の確認 37

|    | Cisco EPN Manager 5.0 へのアップグレード 41    |
|----|---------------------------------------|
|    | 有効なアップグレード パス 41                      |
| 42 | Cisco EPN Manager 5.0 へのアップグレードの前提条件  |
|    | データのコピーの作成 43                         |
| 43 | Cisco EPN Manager 5.0 へのアップグレード(非 HA) |
|    | バックアップ/復元アップグレード(非 HA) 43             |

第3章

アップグレード後のタスク 44
Cisco EPN Manager 5.0 へのアップグレード(高可用性) 44
バックアップ/復元アップグレード(高可用性) 45
アップグレード後のタスク 47
以前のバージョンの Cisco EPN Manager への復帰 47
データ復元を使用して以前のバージョンに戻す 48
VM のスナップショットを使用して以前のバージョンに戻す 48

第4章

#### オフラインで使用する Geo マップ リソース ファイルのインストール 51

Geo マップリソースファイルのインストール(標準展開) 51 Cisco EPN Manager サーバーへの Geo マップリソースファイルの配置 52 Cisco EPN Manager サーバーへの Geo マップリソースファイルのインストール 52 インストールしたマップリソースを使用する Cisco EPN Manager サーバーの設定 53 Geo マップファイルが正常にインストールされたことを確認する 54 Geo マップリソースファイルのインストール(高可用性展開) 54 Cisco EPN Manager へのアップグレード後の Geo マップリソースファイルの更新 55

第5章

インストール関連の補足情報と手順 57

復旧モードでの起動 57
Cisco EPN Manager Web GUI へのログイン 57
サポートされるタイム ゾーン 58

目次

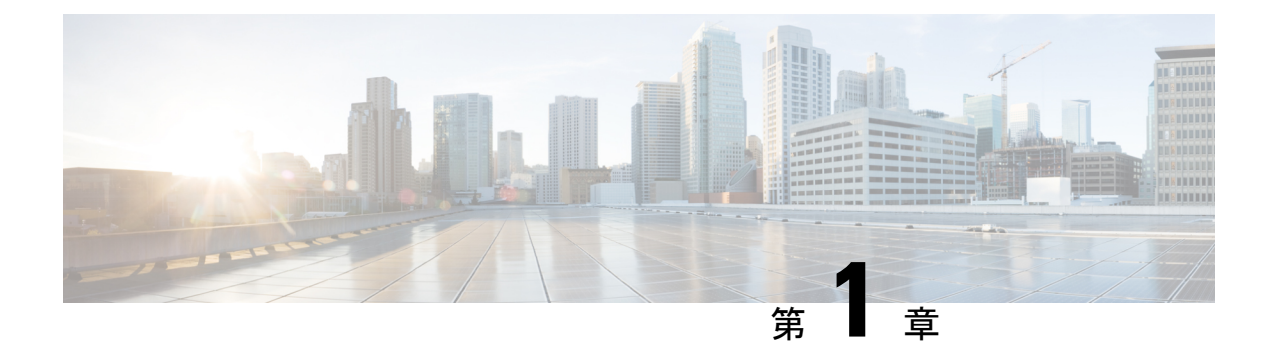

# **Cisco EPN Manager 5.0** のインストール

この章では、Cisco EPN Manager 5.0 のインストールを計画し、インストールに必要なすべての 前提条件を満たしていることを確認するために必要な情報を示します。また、高可用性を持た ない標準的な環境に Cisco EPN Manager 5.0 をインストールする手順についても説明します。

- •インストールの概要 (1ページ)
- ・システム要件 (4ページ)
- •インストールの前提条件 (14ページ)
- Cisco EPN Manager 5.0 のインストール (非HA) (18 ページ)
- Cisco EPN Manager 設定プロセスの開始 (24 ページ)
- 複数の NIC のインストール (26 ページ)
- Cisco EPN Manager のアンインストール (28 ページ)

# インストールの概要

Cisco EPN Manager 5.0 は、仮想マシンまたはベアメタルサーバーのいずれかに新規インストールとしてインストールできます。以前のバージョンの Cisco EPN Manager をすでに使用している場合は、Cisco EPN Manager 5.0 にアップグレードしてデータを保持できます。

以降のトピックでは、Cisco EPN Manager 5.0 のインストールおよびアップグレードのオプションの概要と、その他の役に立つインストール関連の情報を提供します。

- •インストールオプション
- アップグレードオプション
- 高可用性の概要
- •インストール時に作成されるユーザー

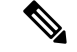

(注) リリースまたはメンテナンス パックをインストールした後に、cisco.com のソフトウェア ダウンロード サイトでポイント パッチを確認し、そのリリースまたはメンテナンス パックに利用可能な最新のポイント パッチをインストールすることをお勧めします。ポイント パッチとインストールの手順に関する情報は、cisco.com のソフトウェア ダウンロード サイトのパッチファイルに付属している readme ファイルで確認できます。

## インストール オプション

Cisco EPN Manager 5.0 は、仮想マシン(VM)またはベアメタルサーバーのいずれかにインストールできます。

- OVA/VMWare VM のインストール: VM インストールの場合は、「OVA/VM の要件」に 記載されている要件に準拠した専用サーバーにオープン仮想アプライアンス(OVA)ファ イルをインストールします。サーバー ハードウェアごとに Cisco EPN Manager の VM イン スタンスを1つだけ実行することをお勧めします。
- ISO/ベアメタルインストール:ベアメタルサーバーでのインストールの場合は、Cisco Unified Computing System (UCS)サーバーのインストールをサポートする仮想ブートとし て機能する ISO イメージをインストールします。この要件については、「ベアメタルの 要件」を参照してください。ISO イメージを使用して、VM に Cisco EPN Manager をイン ストールすることもできます。Cisco Integrated Management Controller (Cisco IMC)という 組み込み端末またはコンソールサーバーアプリケーションを使用して、ベアメタル Cisco UCS サーバー ハードウェアに Cisco EPN Manager をインストールします。

- (注) ベアメタルサーバー、またはレガシー BIOS モードではなく UEFI (EFI) モードでインストー ルされているサーバーに Cisco EPN Manager 5.0 をインストールする場合は、以下の必須手順に 従ってください。
  - 1. CEPNM 管理 CLI で、シェルに切り替えます。\$ shell
  - 2. ルートに切り替えます。\$ sudo -i
  - 3. 公式の RH rpm を含む zip ファイルを解凍します。\$ mkdir rpms; cd rpms

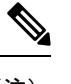

 (注) バグ CSCvy23276 に添付されている zip ファイルを入手するには、シ (TAC) にお問い合わせください。

- 4. grub2\_packages.zip ファイルを解凍します。
- 5. 次のコマンドを使用してファイルをインストールします。\$ rpm -Uvh \*.rpm -force

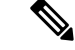

(注) ISO/ベアメタルインストールは、シスコ以外のハードウェアではサポートされていません。 シスコ以外のハードウェアに Cisco EPN Manager をインストールするには、VMware を使用し て OVA/ISO ファイルをインストールします。VMware を使用すると、ハードウェアのコンプ ライアンス違反の問題が最小限に抑えられますが、VMのプロビジョニングを可能にするため に必要なリソースがハードウェアに含まれていることを確認する必要があります。

OVA と ISO のインストールには、次が含まれています。

- Red Hat Enterprise Linux 7.8 オペレーティングシステム
- Oracle Database 12c Enterprise Edition リリース 12.1.0.2 (64 ビット版)
- EPN Manager

(注) Cisco EPN Manager は、ユーザーがインストールする個別の Linux/Oracle パッチをサポートしていません。必要なパッチは、Cisco EPN Manager のリリースまたはポイント パッチに含まれています。

ファームウェア アップグレード

Cisco EPN Manager は、ファームウェアまたは製品のアップグレードをサポートしていません。 アップグレードに関するサポートが必要な場合は、シスコ アドバンスト サービスの担当者に お問い合わせください。

## アップグレード オプション

既存の展開に関連する有効なアップグレードパスに従うことで、Cisco EPN Manager 5.0 にアッ プグレードできます。有効なアップグレードパス (41ページ) を参照してください。

Cisco EPN Manager 5.0 へのアップグレードには、次の方法を使用できます。

 バックアップ/復元アップグレード:一般に、このアップグレードオプションには新しい ハードウェアが必要です(ただし、既存のハードウェアを使用することも可能ですが)。 新しいバージョンを新しいハードウェアにインストールする間は、現在のバージョンの Cisco EPN Manager が動作し続けるため、このタイプのアップグレードを実行する際のダ ウンタイムは短くなります。ただし、インストール後は、バックアップからデータを復元 する必要があります。復元プロセスを開始すると、すべてのデータがコピーされるまで、 一部のデータが新しいサーバーで使用できなくなる期間があります。詳細については、 「バックアップ/復元アップグレード(非HA)」を参照してください。

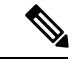

(注) Cisco EPN Manager は、アップグレード後の以前のバージョンへの自動ロールバックをサポートしていませんが、手動で以前のバージョンに戻すことができます。詳細については、「以前のバージョンの Cisco EPN Manager への復帰」を参照してください。

### インストール時に作成されるユーザー

インストールプロセス時に次のタイプのユーザーが作成されます。

• Cisco EPN Manager CLI 管理者ユーザー:アプリケーションの停止と再起動やリモート バックアップ リポジトリの作成などの高度な管理操作に使用されます。システムへのセ キュアで限定的なアクセスを提供するシスコ独自のシェルである CEPNM 管理 CLI へのア クセス権を提供します(Linux シェルと比較した場合)。

CLI管理者ユーザーのパスワードはインストール時にユーザーによって定義されますが、 次のコマンドを入力して後の段階で変更できます。

admin# change-password

- Linux CLI 管理者ユーザー: Linux レベルの管理のために使用されます。Linux コマンドす べてを提供する Linux シェルである Linux CLI へのアクセスを提供します。Linux シェル は、シスコテクニカル サポート担当者のみが使用できます。標準のシステム管理者は、 Linux シェルを使用しないでください。Linux シェルは、Cisco EPN Manager 管理シェルと CLI を介してのみ到達できます。Linux CLI 管理者ユーザーは、主に製品関連の運用上の 問題をデバッグするために、Linux ルートレベルの特権を取得できます。ユーザーは初期 インストール時に admin とは異なる名前を付けることができます。
- Cisco EPN Manager Web GUI ルートユーザー: Web GUI への最初のログインと、他のユー ザーアカウントの作成に必要です。ルートユーザーパスワードは、インストール時にユー ザーが定義します。
- ftp-user: FTP を使用して外部サーバーにアクセスするデバイスへのイメージ配信やその 他の操作のような内部操作に使用されます。パスワードはランダムに生成され、定期的に 変更されます。管理者権限を持つユーザーは ftp のユーザー パスワードを変更できます が、このユーザー定義のパスワードは数か月後に期限切れになります。ftp のユーザー パ スワードを変更するには、次のコマンドを使用します。

admin# ncs password ftpuser username password password

- scpuser:デバイスへのイメージ配布や、SCPを使用して外部サーバーにアクセスするその 他の操作などの内部操作に使用されます。パスワードはランダムに生成され、定期的に変 更されます。
- prime: すべてのアプリケーションプロセスが実行されるシステム生成アカウント。変更できません。
- oracle: Oracle プロセスで使用されるシステム生成アカウント。変更できません。

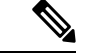

(注) 最初の4つのユーザーアカウントは、実際のネットワークユーザーに関連付けられています。 Cisco EPN Manager は、scpuser、prime、および oracle ユーザー アカウントを使用して内部操 作を実行し、どのような方法でも変更できません。

ユーザー タイプとユーザーの管理の詳細については、『Cisco Evolved Programmable Network Manager ユーザーおよび管理者ガイド』参照してください。

## システム要件

以降の項で、Cisco EPN Manager 5.0 をインストールする前に満たす必要がある要件を示します。

- ハードウェアおよびソフトウェアの要件
- •Web クライアントの要件
- Cisco EPN Manager で使用するポート

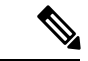

(注) Cisco EPN Manager 5.0 リリースは、KVM と CVIM ベースの OpenStack 環境にベータ版のサポートを提供します。これは、完全にサポートされるまで、機能またはスケール、あるいはその両方の制限を意味する場合があります。

## ハードウェアおよびソフトウェアの要件

- OVA/VM の要件
- ベア メタルの要件

#### OVA/VM の要件

次の表は、OVA/VM システムの要件の概要を示します。

- [拡張(Extended)]:実稼働環境での大規模なネットワーク設定に推奨されます。
- •[プロフェッショナル (Professional)]:実稼働環境での非スケールネットワーク設定に推 奨されます (Cisco EPNM リリース 5.1 でのみ認定)。

[標準(Standard)]、[エクスプレス(Express)]、および[エクスプレスプラス(Express Plus)] のシステムサイズオプションの使用はお勧めしません。さらに、コンプライアンス機能は、 Express および Express Plus システム サイズ オプションではサポートされていません。

[非常に大規模(Very-Large)] プロファイルを使用することはお勧めしません。これは、Cisco TAC から要求された場合にのみ使用され、標準インストールでは使用されません。

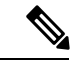

(注) OVA/VM のインストールでは、外部ストレージがサポートされています。

| サーバー タイ<br>プ | 項目                                                                                                    | 拡張                                       | Professional (EPNM 5.1<br>のみ)           |
|--------------|----------------------------------------------------------------------------------------------------|------------------------------------------|-----------------------------------------|
| 仮想マシン        | <ul> <li>VMware ESXi のバージョン</li> <li>(注) OVA イメージを<br/>使用したインス<br/>トールは、独自の<br/>ハードウェア上の</li> <li>VMWare ESXi ま<br/>たは ESX でサ<br/>ポートされます。</li> <li>どのような場合<br/>も、サーバーはこ<br/>の表に記載されて<br/>いる要件を満たし<br/>ているか、超えて<br/>いる必要がありま<br/>す。</li> </ul> | 6.5、6.7、7.0.1                            | 6.5、6.7、7.0.1                           |
|              | アプライアンス イメージの<br>形式                                                                                                    | OVA                                      | OVA                                     |
| ハードウェア       | 仮想 CPU(vCPU)                                                                                                    | 24                                       | 16                                      |
|              | メモリ (DRAM)                                                                                                    | 128 GB                                   | 64 GB                                   |
|              | ディスク容量                                                                                                    | 4 TB                                     | 2.8 TB                                  |
|              | ディスク I/O 速度                                                                                                    | 最小:900 Mbps 以上フ<br>ルスケール:1150 Mbps<br>以上 | 最小:700 Mbps 以上フ<br>ルスケール:900 Mbps<br>以上 |

#### ベア メタルの要件

ベア メタルのインストールの場合、Cisco EPN Manager は、以降の項に記載されている要件を 備えたラックマウントサーバーとして Cisco UCS サーバー(UCS C220 M4 または M5) にのみ インストールできます。

ベア メタルのインストールでは、外部ストレージはサポートされていません。

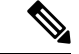

(注)

OVA/VM のインストールとは対照的に、ベア メタルのインストールではサーバー リソース全体が使用されます。

#### 最小展開と推奨展開でのベアメタルの要件(高可用性なし)

次に、最小展開と推奨展開の要件を示します(高可用性なし)。

| 項目     |                     | 要件                                           |                                                 |
|--------|---------------------|----------------------------------------------|-------------------------------------------------|
| ベアメタル  | アプライアンス イメージ<br>の形式 | ISO                                          |                                                 |
|        | 1.x オプションと同等        | 物理サーバー                                       |                                                 |
| ハードウェア | 導入タイプ               | 最小                                           | 推奨                                              |
|        | シスコUCSサーバータイ<br>プ   | Cisco UCS C220 M4、<br>M4S、M5、M5SX、および<br>M5L | Cisco UCS C220<br>M4、M4S、M5、<br>M5SX、および<br>M5L |
|        | CPU(コア数/スレッド<br>数)  | 1 x CPU (10 C/20 T)                          | 2 x CPU (10 C / 20<br>T)                        |
|        | メモリ                 | 64 GB                                        | 128 GB                                          |
|        | ディスク容量              | RAID 後 2.8 TB                                | RAID 後 4 TB                                     |
|        | ディスク I/O 速度         | 最小:700 MBps 推奨:900<br>MBps                   | 最小:900 MBps<br>推奨:1150 MBps                     |
|        | RAID レベル            | RAID 10                                      | RAID 10                                         |

#### リモート高可用性展開でのベア メタルの要件

これらの要件は、リモート高可用性展開に適用されます。リモート展開とは、両方のサーバー がWANによって接続された異なるサブネット上にあるという展開です。これは、通常、サー バーが地理的に分散している場合の展開に利用されます。

| ハードウェア           | 要件                                            |
|------------------|-----------------------------------------------|
| シスコ UCS サーバー タイプ | Cisco UCS C220 M4、M4S、M5、M5SX、およ<br>び M5L     |
| CPU 速度           | Intel(R) Xeon(R) CPU E5-2650 v3 @ 2.30 GHz 以上 |
| コア/スレッド          | 10 C/20 T                                     |
| ストレージアダプタ        | Cisco 12G SAS モジュラ RAID コントローラ                |
| ハードディスク          | 製品 ID: Cisco 12G SAS モジュラ RAID コント<br>ローラ     |

| ハードウェア                        | 要件                      |
|-------------------------------|-------------------------|
| インターフェイス                      | SATA(シリアル ATA)          |
| ハードウェア セクタのサイズ                | 512 ネイティブ、4K セクターディスク   |
| メモリ                           | 64 GB                   |
| RAID レベル                      | RAID 10                 |
| NIC の数                        | 1                       |
| ディスク容量                        | 4x900 GB                |
| RAID コントローラ内の仮想ハードディスク<br>サイズ | 1 TB (最小要件)             |
| ハード ディスク コントローラの場所            | スロット1                   |
| ハードディスク I/O 速度                | 450 Mbps                |
| ハードディスク RPM                   | 最小 15k RPM SAS(フラッシュ推奨) |
| ネットワークの帯域幅                    | 理想:977 Mbps             |
|                               | 最小: 500 Mbps 以上         |
| 遅延                            | 100 ミリ秒未満               |

## Web クライアントの要件

次に、Cisco EPN Manager Web GUI のクライアントとブラウザの要件を示します。

- ハードウェア:以下のテスト済みサポート対象ブラウザのいずれかに対応している Macまたは Windows のラップトップかデスクトップ。
- •ブラウザ:

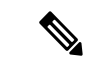

(注)

1 つのブラウザセッションで Cisco EPN Manager のタブを同時に3 つまで開くことができます。

- Google Chrome バージョン 74  $\sim$  84
- Mozilla Firefox ESR 60
- Mozilla Firefox バージョン  $67 \sim 79$
- Microsoft Internet Explorer (IE) 11.0 (廃止)

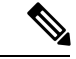

(注) Internet Explorer のユーザーは、他のブラウザと比べて動作が遅い と報告しています。一部の GUI ページは IE でロードするのに時 間がかかるためです。Microsoft Internet Explorer (IE) 11.0 は廃止さ れます。

• 推奨される表示解像度: 1600 X 900 ピクセル以上(最小: 1366 X 768)

ロード時間を短縮し、ネットワーク帯域幅の使用量を削減するために、Cisco EPN Manager は 同じバージョンの Cisco EPN Manager (Firefox および IE ブラウザ)のブラウザに静的ファイル (js、css)をキャッシュします。

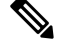

(注)

Google Chrome では、自己署名証明書に関する既知の制限により、すべてのキャッシングディ レクティブが無視され、ページコンテンツがリロードされます。

#### Cisco EPN Manager で使用するポート

(注) インストールプロセスでは、サーバーの eth0 および eth1 イーサネット ポートを使用します。
 別のポートを使用すると、システムが正常に動作しない場合があります。

次の表に、Cisco EPN Manager がデバイスからの接続要求をリッスンするために使用するポートを示します。また、セキュリティ強化のため、この表にはポートを無効にしても製品に悪影響が及ばず安全かどうかも示します。

一般的なポリシーとして、不要なポートや非セキュアなポートをすべて削除する必要がありま す。まず、どのポートが有効になっているかを確認した後、Cisco EPN Manager の通常の機能 を妨げることなく安全に無効化できるポートを判別する必要があります。これを行うには、開 いているポートを一覧表示して、安全に無効化できるポートの一覧と比較します。Cisco EPN Managerの組み込みファイアウォールでは、一部のリスニングポートは公開されません。展開 で使用されるポートのリストを表示するには、Cisco EPN Manager CLI 管理者ユーザーとして ログインし、show security-status コマンドを実行します。

組み込みのファイアウォールに加えて、追加のネットワークファイアウォールを展開し、他の 未使用のポートとそのトラフィックをブロックすることもできます。

I

| ポート  | プロト<br>コル | 使用方法                                                                                                    | 無効にして<br>も安全か <b>?</b> | 注記                                                                                                    |
|------|-----------|----------------------------------------------------------------------------------------------------|------------------------|----------------------------------------------------------------------------------------------------|
| 21   | TCP       | FTP を使用してデバイスとの間<br>でファイルを転送する。                                                                                        | はい                     | Web GUI の [管理<br>(Administration)]>[設定<br>(Settings)]>[システム設定<br>(System Settings)]から [全般<br>(General)]>[サーバー<br>(Server)]を選択して FTP を<br>無効にします。FTP を無効に<br>した後に CLI 管理者ユーザー<br>としてサーバーを停止し、再<br>起動します。 |
| 22   | ТСР       | Cisco EPN Manager サーバーと<br>の SSH 接続を開始し、SCP また<br>は SFTP を使用してファイルを<br>Cisco EPN Manager サーバーに<br>コピーする。               | 場合による                  | これは、TFTPのみをサポート<br>し、SFTPまたはSCPをサポー<br>トしていない古い管理対象デ<br>バイスでも必要になる場合が<br>あります。                                                                                                    |
| 69   | UDP       | TFTP を使用してデバイスにイ<br>メージを配布する。                                                                                          | 場合による                  | SCP、SFTP、HTTPS などの代<br>替プロトコルがイメージ配布<br>に使用され、管理対象デバイ<br>スでサポートされている場合<br>にのみ。                                                                                                    |
| 162  | UDP       | ネットワーク デバイスから<br>SNMP トラップを受信する。                                                                                       | いいえ                    | _                                                                                                    |
| 443  | ТСР       | HTTPS 経由で Cisco EPN<br>Manager サーバーにアクセスす<br>るブラウザの場合。                                                                 | いいえ                    | _                                                                                                    |
| 514  | UDP       | ネットワーク デバイスから<br>syslog メッセージを受信する。                                                                                    | いいえ                    | _                                                                                                    |
| 1522 | ТСР       | アクティブとスタンバイのCisco<br>EPN Manager サーバー間の高可<br>用性(HA)通信の場合。<br>Oracle データベース同期用の<br>Oracle JDBCトラフィックを許<br>可するために使用されます。 | はい                     | HA 用に少なくとも1つの<br>Cisco EPN Manager サーバーが<br>設定されていない場合、この<br>ポートは自動的に無効になり<br>ます。                                                                                                    |
| 2021 | ТСР       | FTP を使用してデバイスにイ<br>メージを配布する。                                                                                           | いいえ                    |                                                                                                    |

表1:組み込みのファイアウォールを介した開いているポートのリスニング

| ポート  | プロト<br>コル | 使用方法                                                                                                    | 無効にして<br>も安全か?                 | 注記                                                                                           |
|------|-----------|----------------------------------------------------------------------------------------------------|--------------------------------|----------------------------------------------------------------------------------------------|
| 8082 | ТСР       | HA ヘルス モニターの Web イン<br>ターフェイスの場合(HTTP 経<br>由)。<br>プライマリサーバーとセカンダ<br>リサーバーが HTTP を介してへ<br>ルスステータスを監視するため<br>に使用します。 | いいえ<br>(HA が設<br>定されてい<br>る場合) |                                                                                              |
| 8085 | ТСР       | ユーザーがハイアベイラビリ<br>ティで準備テストを実行する場<br>合、プライマリサーバーとセカ<br>ンダリサーバー間のネットワー<br>ク帯域幅速度を確認するために<br>ヘルスモニタープロセスで使用<br>されます    | いいえ<br>(HAが設<br>定されてい<br>る場合)  |                                                                                              |
| 8087 | ТСР       | HA セカンダリ バックアップ<br>サーバー上のソフトウェアを更<br>新する(トランスポートとして<br>HTTPS を使用)。                                                 | いいえ                            |                                                                                              |
| 9991 | UDP       | Netflow データ パケットを受信<br>する。                                                                                         | はい                             | Cisco EPN Manager はネットフ<br>ローをサポートしていません。<br>ネットワーク ファイアウォー<br>ルでこのトラフィックを無効<br>にする必要があります。  |
| 9992 | ТСР       | HTTP または HTTPS を使用して<br>M-Lync を管理する。                                                                              | はい                             | Cisco EPN Manager は M-Lync<br>をサポートしていません。ネッ<br>トワーク ファイアウォールで<br>このトラフィックを無効にす<br>る必要があります。 |

| ポート                 | プロト<br>コル | 使用方法                                                                  | 無効にして<br>も安全か? | 注記                                                                                                    |
|---------------------|-----------|-----------------------------------------------------------------------|----------------|----------------------------------------------------------------------------------------------------|
| 11011<br>~<br>11014 | ТСР       | 独自の Cisco Networking Services<br>(CNS)プロトコルトラフィッ<br>クの PnP 操作の場合。     | はい             | Cisco EPN Manager は PnP をサ<br>ポートしていません。次のコ<br>マンドをこの順番で入力し<br>(Cisco EPN Manager CLI 管理<br>者ユーザーとして)、ネット<br>ワーク ファイアウォール内で<br>このトラフィックを無効にし<br>ます。<br>ncs pnp-gateway disable<br>ncs stop<br>ncs start |
| 61617               | ТСР       | Java メッセージング サービス<br>(JMS) 接続上でのMTOSINBI<br>通知の場合。<br>PnP 操作にも使用されます。 | はい             | Cisco EPN Manager は JMS また<br>は PnP 上で MTOSI をサポート<br>していません。ネットワーク<br>ファイアウォールでこのトラ<br>フィックを無効にする必要が<br>あります。                                                                                          |

次の表に、ファイアウォールで保護される可能性のある外部デバイス上の宛先ポートを示しま す。これらのポートは、Cisco EPN Manager がネットワーク デバイスへの接続に使用します。 Cisco EPN Manager がこれらのデバイスに接続できるようにするには、必要なポートを開く必 要があります。

表 2: Cisco EPN Manager で使用する宛先ポート

| ポート | プロトコル   | 使用する場合                                   |
|-----|---------|------------------------------------------|
| 7   | TCP/UDP | ICMP を使用したエンドポイントの検出。                    |
| 22  | ТСР     | 管理対象デバイスとの SSH 接続の開始。                    |
| 23  | ТСР     | Telnet を使用した管理対象デバイスとの通信。                |
| 25  | ТСР     | SMTP サーバーを使用した電子メールの送信。                  |
| 49  | TCP/UDP | TACACS を使用した Cisco EPN Manager のユーザーの認証。 |
| 53  | TCP/UDP | DNS サービスへの接続。                            |
| 161 | UDP     | SNMP を使用したポーリング。                         |

| ポート                         | プロトコル | 使用する場合                                                                                                    |
|-----------------------------|-------|----------------------------------------------------------------------------------------------------|
| 443                         | ТСР   | HTTPSを使用した Cisco NCS 2000 デバイスのイメージのアッ<br>プロードおよびダウンロードと設定バックアップ/復元の実<br>行。                                                                                                    |
| 1522                        | ТСР   | プライマリとセカンダリのHAサーバー間での通信(プライ<br>マリとセカンダリのサーバー間でのOracleデータベースの同<br>期にOracle JDBCトラフィックを許可する)。                                                                                                    |
| 1080                        | ТСР   | Socket Secure (SOCKS) プロトコルを使用した Cisco オプティ<br>カル ネットワーキング システム (ONS) および Cisco NCS<br>2000 シリーズのデバイスとの通信。                                                                                         |
| 1645、1646、およ<br>び1812、1813  | UDP   | RADIUS を使用した Cisco EPN Manager のユーザーの認証。                                                                                                    |
| 3082                        | ТСР   | TL1 プロトコルを使用した Cisco ONS および Cisco NCS 2000<br>のデバイスとの通信。                                                                                                    |
| 4083                        | ТСР   | セキュアTL1プロトコルを使用した、Cisco ONS および Cisco<br>NCS 2000 シリーズのデバイスとの通信。                                                                                                    |
| 8082                        | ТСР   | HTTPSを使用したプライマリとセカンダリのHAサーバー間の通信による相互の正常性の監視。                                                                                                    |
| 10022 ~<br>10041            | ТСР   | パッシブFTPファイル転送(デバイスの設定やレポートの取<br>得など)。                                                                                                    |
| MTOSI/RESTCONF<br>TCP ポート番号 | ТСР   | Cisco EPN Manager サーバーに接続された NBI クライアント<br>でリッスンする(このポートが NBI クライアント システム<br>によって設定された後、ポート番号を含む登録通知メッセー<br>ジが Cisco EPN Manager サーバーに送信される)。詳細につ<br>いては、MTOSI または RESTCONF API のガイドを参照して<br>ください。 |

次の図に、前の表に示したポート情報を示します。この図を使用して、ネットワークインフラ ストラクチャに対する適切なファイアウォール設定(適切な着信トラフィックの許可)を決定 します。トラフィックのクラスを識別するには、「組み込みファイアウォールを介して開いて いるリスニングポート」という表の「使用方法」の列を参照してください。Cisco EPN Manager でサポートされていないサービスで使用されるポートを無効にすることをお勧めします。

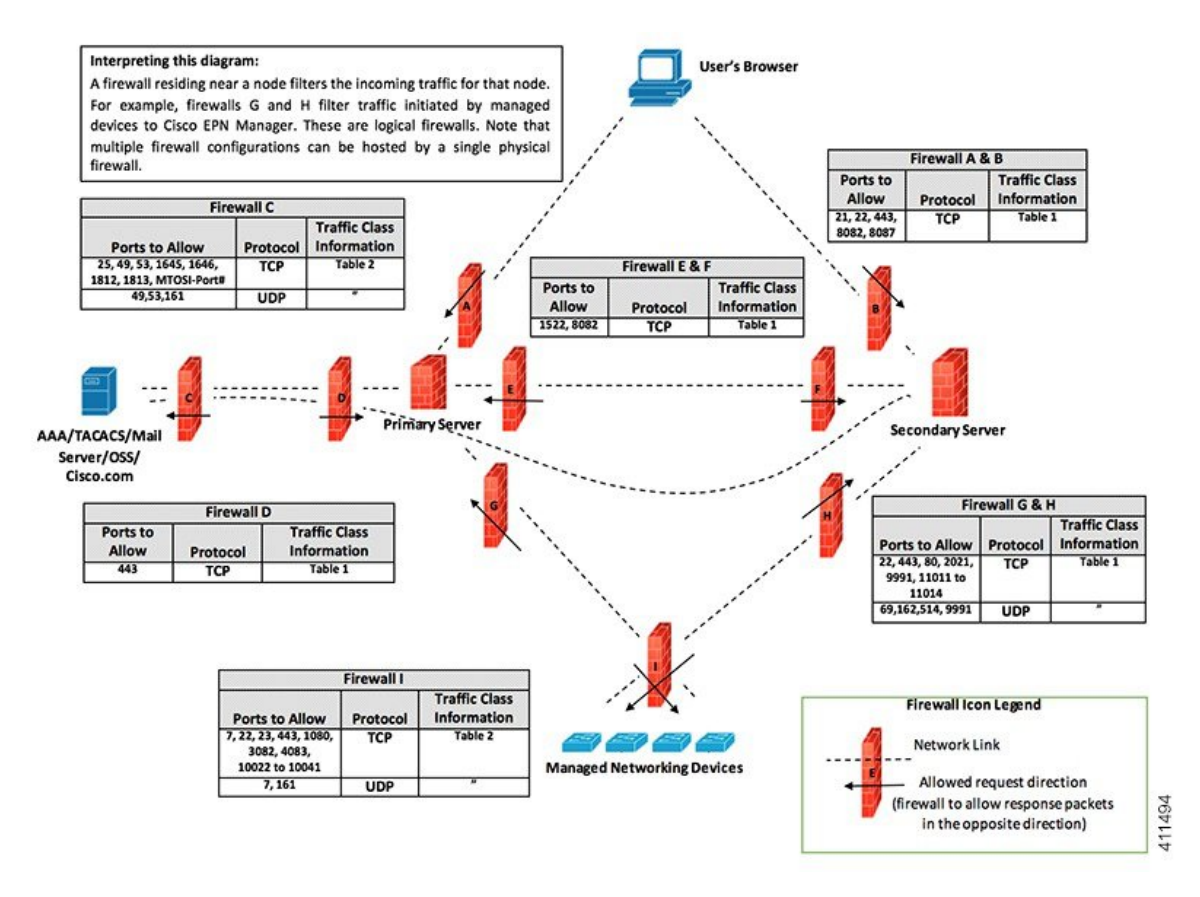

# インストールの前提条件

- ライセンシング
- OVA/VM のインストールの前提条件
- ・ISO/ベアメタルのインストールの前提条件
- ISO イメージまたは OVA パッケージの確認

## ライセンシング

Cisco EPN Manager には、初回インストールで自動的にアクティブ化される 90 日間の試用ライ センスが含まれています。試用期間を超えてアプリケーションを使用するには、次に示すよう に、実稼働環境と実稼働以外の環境の両方に必要な Cisco EPN Manager ライセンスを取得して インストールする必要があります。

実稼働環境の場合:

- ・基本ライセンス(必須)
- スタンバイライセンス(オプション): 冗長性構成で構成された2台のCisco EPN Manager サーバーを使用して高可用性展開を行う場合は、このライセンスを取得します。

・Cisco EPN Manager が管理するデバイスのタイプと対応する数の管理用ライセンス。

実稼働以外の環境(ラボ検証環境や開発環境など)については、Cisco EPN Manager のラボイ ンストールごとに Cisco EPN Manager ラボ ライセンスを取得してインストールしてください。 ラボ ライセンスは、冗長性(HA)、無制限の管理範囲を含むすべての Cisco EPN Manager の オプションを対象としています。

ライセンスのコピーは作成しないでください。

Cisco EPN Manager ライセンスを購入するには、最寄りの営業担当者にお問い合わせください。

Cisco EPN Manager で使用できるライセンスのタイプの詳細については、『Cisco Evolved Programmable Network Manager ユーザーおよび管理者ガイド』のライセンスの表示と管理に関する情報を参照してください。

#### OVA/VM のインストールの前提条件

Cisco EPN Manager をインストールする前に、次を確認してください。

- •展開が「システム要件」に記載されている一般的なハードウェアとソフトウェアの要件、 特に「OVA/VMの要件」を満たしている。
- 最適なパフォーマンスを確保するために、ハードウェア リソースが Cisco EPN Manager サーバー用に予約されている。CPU の最小クロックは、CPU あたり 2.2 Ghz です。
- Cisco EPN Manager サーバーとして使用する予定のマシン上に VMware ESXi がインストールされ、設定されている。VMware ホストのセットアップと設定については、VMware のマニュアルを参照してください。
- ・インストールされた VMware ESX/ESXi ホストが到達可能である。
- Cisco EPN Manager OVA は、vSphere Web インターフェイスが起動するのと同じマシンに 保存される。
- ・ダウンロードした OVA パッケージが、「ISO イメージまたは OVA パッケージの確認」の 説明のとおりに検証されている。

#### ISO/ベアメタルのインストールの前提条件

ISOイメージを使用して Cisco EPN Manager をインストールする前に、次を確認してください。

- •展開が「システム要件」に記載されている一般的なハードウェアとソフトウェアの要件、 特に「ベアメタルの要件」を満たしている。
- 次のソフトウェアがインストールされている。
  - JRE バージョン 1.7.0 を備えた Java
  - •フラッシュ ドライバ v9.0.246 以降
  - HTML5 KVM の Web ブラウザの最小要件は、Chrome 45、Firefox 45、IE 11、Opera 35、および Safari 9 です。
- ・ダウンロードした ISO イメージが、「ISO イメージまたは OVA パッケージの確認」の説明のとおりに検証されている。

インストールファイルにアクセスするための信頼性の高いリンクを使用できる。VPN リンクはお勧めしません。

### ISO イメージまたは OVA パッケージの確認

Cisco EPN Manager をインストールする前に、ISO イメージまたは OVA パッケージを確認する 必要があります。ISO イメージまたは OVA パッケージ内にバンドルされている個々の UBF ファイルを確認する必要はありません。

- ステップ1 openssl がインストールされていない場合は、それをダウンロードしてインストールします (http://www.openssl.org を参照)。
- ステップ2 cisco.com のソフトウェア ダウンロード サイトから次のファイルをダウンロードし、一時ディレクトリに 配置します。
  - 検証する Cisco EPN 5.0 製品の OVA パッケージまたは ISO イメージ (\*.iso または \*.ova)
  - Cisco EPN Manager 5.0 の OVA または ISO の署名ファイル (\*.signature)
  - Cisco EPN Manager 5.0 の証明書ファイル (\*.pem)

(同じ証明書ファイル(\*.pem)を使用して OVA ファイルと ISO ファイルを検証します)

- **ステップ3** scp などの転送方法を使用して、ISO ファイルまたは OVA ファイル、証明書ファイル、および署名ファイ ルを openssl 機能を備えた代替 RHEL マシンに移動します。
- ステップ4 次のコマンドを実行します。

openssl dgst -sha512 -verify cert-file -signature sig-file product-file

ここで、

- cert-file は証明書ファイル (\*.pem)
- sig-file は署名ファイル (\*signature)
- product-file は確認するファイル
- ステップ5 結果が [検証 OK (Verified OK)]の場合:
  - •OVA パッケージの場合は、ステップ6に進みます。
  - ISO ファイルの場合は、「Cisco EPN Manager 5.0 のインストール(非HA)」に進みます。
- ステップ6 (OVA パッケージのみ) VMware vSphere クライアントを使用してパブリッシャと証明書チェーンを確認 します。
  - 1. Cisco Systems が発行者であることを確認します。
    - VMware vSphere クライアントで、[ファイル (File)]>[OVF テンプレートの展開 (Deploy OVF Template)]を選択します。
    - 2. OVA インストール ファイル (\*.ova) を参照して選択し、[次へ (Next)] をクリックします。

- [OVF テンプレートの詳細(OVF Template Details)]ウィンドウの[パブリッシャ(Publisher)] フィールドに、緑色のチェックマーク付きで[Cisco Systems, Inc.]が表示されていることを確認し ます。[パブリッシャ(Publisher)]フィールドに「No certificate present」と表示されている場合 は、先に進まないでください。これは、イメージが署名されていないか、あるいはファイルがCisco Systems 製ではない、またはファイルが改ざんされていることを示しています。Ciscoの担当者に お問い合わせください。
  - (注) [ベンダー(Vendor)]フィールドの情報を使用してイメージを検証しないでください。このフィールドは Cisco Systems を発行者として認証しません。
- 2. 証明書チェーンを確認します。
- **3.** [OVF テンプレートの詳細(OVF Template Details)] ウィンドウの [パブリッシャ(Publisher)] フィー ルドで、[Cisco Systems, Inc.] ハイパーリンクをクリックします。
- **4.** [証明書 (Certificate)] ウィンドウで、[認証パス (Certification Path)] タブをクリックします。
- 次の図に示すように、[認証パス (Certification Path)]タブ (証明書チェーンのリストが表示されている)で、[認証パス (Certification Path)]領域に [Cisco Systems, Inc.] が、[認証ステータス (Certification Status)]に[この証明書は正常です (The certificate is OK)]が表示されていることを確認します。

| Certification path                                                                                                    |                  |
|----------------------------------------------------------------------------------------------------|------------------|
| VeriSign<br>VeriSign Class 3 Code Sign Class 3 Code | gning 2010 CA    |
|                                                                                                    | View Certificate |
| Certificate status:                                                                                                    |                  |
| This certificate is OK.                                                                                                    |                  |
|                                                                                                    |                  |
| <br>.earn more about <u>certification paths</u>                                                                                                    | 2                |

# **Cisco EPN Manager 5.0** のインストール(非HA)

- OVA/VM を使用した Cisco EPN Manager のインストール
- ・ベアメタルイメージでの ISO を使用した Cisco EPN Manager のインストール
- Cisco EPN Manager 設定プロセスの開始

#### OVA/VM を使用した Cisco EPN Manager のインストール

- 1. 展開が「システム要件」に記載されている要件を満たしていることを確認します。
- 2. 展開が「OVA/VMのインストールの前提条件」に記載されている前提条件を満たしている ことを確認します。これには、OVA パッケージの確認が含まれます。
- 3. VMware vSphere クライアントからの OVA の展開。
- 4. 展開した OVA のシステム時刻を設定します。。
- 5. Cisco EPN Manager 設定プロセスの開始。

#### VMware vSphere クライアントからの OVA の展開

- ステップ1 VMware vSphere クライアントを起動します。
- ステップ2 [ファイル(File)]>[OVF テンプレートの導入(Deploy OVF Template)]の順に選択します。
- **ステップ3** [OVF テンプレートの展開 (Deploy OVF Template)]ウィンドウで、[参照 (Browse)]をクリックします。
- ステップ4 OVA ファイルに移動して選択し、[次へ (Next)]をクリックします。
- ステップ5 [エンドユーザー ライセンス契約(End User License Agreement)]に同意し、[OVF テンプレートの詳細 (OVF Template Details)]ウィンドウで製品名、バージョン、サイズなどの OVA ファイルの詳細を確認 した後、[同意(Accept)]をクリックします。
- **ステップ6** [名前と場所(Name and Location)] ウィンドウで、次の手順を実行します。
  - 1. 導入するテンプレートの名前と場所を指定します。名前はインベントリフォルダ内で固有である必 要があり、最大 80 文字で構成できます。
  - ネットワークサイズに基づいて、設定タイプに[プロフェッショナル (Professional)]、[拡張 (Extended)]、または[非常に大規模 (Very-Large)]を選択します (「システム要件」を参照)。
  - 3. [次へ (Next)]をクリックします。
- ステップ7 OVA をインストールするクラスタまたはホストを選択し、[次へ(Next)]をクリックします。
- ステップ8 展開する OVA の宛先ストレージを選択し、[次へ(Next)] をクリックします。
- **ステップ9** ディスク形式として[シックプロビジョニング(Lazy Zeroed) (Thick Provision Lazy Zeroed)]を選択し、 [次へ(Next)]をクリックします。

- **ステップ10** 設定された IP アドレスに基づいてネットワーク マッピングを選択し、[次へ(Next)]をクリックします。
- ステップ11 [終了準備の完了(Ready to Complete)] ウィンドウで、次の手順を実行します。
  - 1. 選択内容を確認します。
  - **2.** (オプション) OVAの展開が完了した後に仮想マシンを自動的に起動する場合は、[展開後に電源を 投入する (Power on after deployment)] チェックボックスをオンにします。
  - **3.** [終了(Finish)] をクリックします。

このプロセスが完了するまでに数分かかる場合があります。[仮想アプリケーションの展開(Deploying Virtual Application)]ウィンドウの経過表示バーをチェックして、タスクのステータスをモニターします。展開タスクが正常に完了すると、確認ウィンドウが表示されます。

**ステップ12** [閉じる (Close)]をクリックします。展開した仮想アプライアンスが、VMware vSphere クライアントの 左側のペインのホストの下に表示されます。

次のタスク

展開した OVA のシステム時刻を設定します。 (19ページ) に進みます。

#### 展開した OVA のシステム時刻を設定します。

- ステップ1 VMware vSphere クライアントで、左側のペインの VM を選択します。
- **ステップ2** [起動設定(Boot Settings)] オプションにアクセスします([設定の編集(Edit Settings)]>[VM オプション (VM Options)]>[起動設定(Boot Settings)])。
- ステップ3 [強制 BIOS のセットアップ(Force BIOS Setup)]領域のチェックボックスをオンにして、次回の VM 起動時に BIOS 設定画面が表示されるようにします。
- ステップ4 [保存 (Save)]をクリックします。
- ステップ5 VM を起動します。
- ステップ6 [BIOS 設定(BIOS setup)]画面で、システムの時刻と日付を現在のUTC時刻に設定します。
- ステップ7 F10を押して変更内容を保存し、画面を終了します。

次のタスク

「Cisco EPN Manager 設定プロセスの開始」に進みます。

## ベアメタルイメージでの ISO を使用した Cisco EPN Manager のインス トール

1. 展開が「システム要件」に記載されている要件を満たしていることを確認します。

- 2. 展開が「ISO/ベアメタルのインストールの前提条件」に記載されている前提条件を満たしていることを確認します。これには、ISO/ベアメタルイメージの検証が含まれます。
- 3. Cisco IMC サーバーの設定。
- 4. ベアメタル Cisco UCS サーバーの設定。

(注) 以降の項で説明するインストール手順は、「ベアメタルの要件」で説明されている UCS サー バータイプとハードウェアの要件に固有です。

#### Cisco IMC サーバーの設定

Cisco Integrated Management Controller (Cisco IMC) はサーバー管理アプリケーションであり、 Cisco EPN Manager サーバーをリモートからアクセス、設定、管理、および監視するために使 用できます。

- **ステップ1** コンソールにアクセスするには、キーボードとモニターをアプライアンスの背面パネルのUSB ポートを 接続するか、KVM ケーブルとコネクタを使用します。
- ステップ2 Cisco UCS サーバーに電源を投入します。
- ステップ3 F8 を押して Cisco IMC 設定ユーティリティを起動します。システムが応答するまでファンクション キー (F8、F6、およびF2)を複数回押す必要があります。F8 をすばやく押さずに EFI シェルに移動する場合 は、Ctrl-Alt-Del を押してシステムをリブートし、F8 をもう一度押します。
- **ステップ4** [Cisco IMC 設定ユーティリティ (Cisco IMC Configuration Utility)] ウィンドウで、IPV4 (基本) 領域か ら次を入力します。
  - [DHCP有効(DHCP Enabled)]:ダイナミックなネットワーク設定のためにDHCPをイネーブルにするには、このオプションを選択します。DHCPをイネーブルにするには、DHCPサーバーにこのサーバーのMACアドレスの範囲をあらかじめ設定しておく必要があります。
  - [Cisco IMC IP]: Cisco IMC の IP アドレスを入力します。
  - •[サブネットマスク(Subnetmask)]:サブネットマスクを入力し、Cisco IMC IP アドレスに追加しま す。ホストルータと同じサブネット内に含める必要があります。
  - •[ゲートウェイ(Gateway)]: デフォルト ゲートウェイ ルータの IP アドレスを入力します。
- **ステップ5** F5 を押してページを更新し、新しい設定を表示します。
- ステップ6 (任意) [VLAN (詳細設定) (VLAN (Advanced))] 領域で、VLAN を設定します。
- **ステップ7** Cisco IMC のパスワードを入力します。[ユーザー名(Username)] フィールドと[パスワード(Password)] フィールドを空白のままにすると、次のデフォルトのログイン クレデンシャルが使用されます。
  - •[ユーザー名(Username)]: admin
  - •[パスワード (Password)]: password

- ステップ8 プロンプトが表示されたら、F10を押して設定を保存します。
- **ステップ9** 次のフィールドを以下のように更新します。
  - [NICモード (NIC mode)]: [専用 (Dedicated)]を選択します。
  - •[IP(基本) (IP(Basic))]:[IPV4]を選択します。
  - •[DHCP]: イネーブルになっている DHCP を無効にします。
  - [CIMC IP]: Cisco IMC の IP アドレスを入力します。
  - [プレフィックス/サブネット(Prefix/Subnet)]: Cisco IMC のサブネットを入力します。
  - [ゲートウェイ (Gateway)]: ゲートウェイ アドレスを入力します。
  - •[優先 DNS サーバー (Pref DNS Server)]:優先 DNS サーバーのアドレスを入力します。
  - [NIC 冗長性(NIC Redundancy)]: Null
- ステップ10 F1を押して追加設定を表示します。
- ステップ11 [追加設定(Additional Settings)] ウィンドウで、次のフィールドを更新します。
  - [ホスト名(Hostname)]: Cisco IMC のホスト名を入力します。
  - [動的 DNS (Dynamic DNS)]: [無効化(Disable)]
  - 管理者パスワードを入力します。[パスワード(Password)]フィールドを空白のままにした場合のデ フォルトパスワードは password です。
- **ステップ12** F10 キーを押して、設定を保存します。
- ステップ13 ブラウザを開いて、次の URL を入力します。

#### https://Cisco IMC\_IP\_address

*Cisco IMC\_IP\_address*は、ステップ9で入力した Cisco IMC IP アドレスです。

ステップ14 ステップ7で入力したクレデンシャルを使用して Cisco IMC にログインします。

#### 次のタスク

「ベアメタル Cisco UCS サーバーの設定」に進みます。

#### ベアメタル Cisco UCS サーバーの設定

この手順は、Cisco 12G SAS モジュラ RAID コントローラに固有です。その他の RAID コント ローラについては、『Cisco UCS Servers RAID Guide』を参照してください。

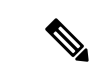

(注) EPNM をインストールする前に、FlexFlash などの SD カードコントローラを無効にします。

- **ステップ1** ローカル タイム ゾーンと UTC タイム ゾーンを設定し、次のようにブート オプションを設定します。
  - a) Cisco IMC Web インターフェイスの左側のサイドバーから、[シャーシ(Chassis)]>[要約 (Summary)]を選択します。
  - b) タイム ゾーンを正しいローカル タイム ゾーンに変更します。
  - c) KVM を起動し、サーバーに接続します。
  - d) サーバーをリセットします (ウォームブート)。
  - e) プロンプトが表示されたら、F2を押して CMOS を起動します。
  - f) 時刻を(ローカルタイムではなく)現在のUTC時刻に変更し、F10キーを押して変更を保存します。
  - g) UCS C220 M4 デバイスのみの場合: [ブートオプション(Boot Options)]タブをクリックします。
     [UEFI ブートオプション(UEFI Boot opushons)]を有効にした後、[ブートオプション#1(Boot Option#1)]に[バス PCI RAID アダプタ(Bus PCI RAID Adapter)]を選択します。
  - h) ホストをリブートします。
  - i) Cisco IMC をリブートし、もう一度ログインします。
  - j) [シャーシ(Chassis)]>[要約(Summary)]で時刻が正しいことを確認します。
- **ステップ2** Cisco IMC Web インターフェイスの左側のサイドバーから、[ストレージ (Storage)]>[Cisco 12G SAS モ ジュラ RAID コントローラ (SLOT-HBA) (Cisco 12G SAS Modular Raid Controller (SLOT-HBA))]を選 択します。
- **ステップ3** [Cisco 12G SAS モジュラ RAID コントローラ(SLOT-HBA)(Cisco 12G SAS Modular Raid Controller (SLOT-HBA))] ペインで、[コントローラ情報(Controller Info)] タブをクリックします。
- **ステップ4** [物理ドライブ情報(Physical Drive Info)] で、ブート ドライブが物理ドライブに対して true に設定され ていないことを確認します。
- **ステップ5** [アクション(Actions)] 領域で、[未使用の物理ドライブ(Unused Physical Drives)] の [仮想ドライブの 作成(Create Virtual Drive)] をクリックします。
- **ステップ6** [未使用の物理ドライブから仮想ドライブを作成]ウィンドウで、RAID レベルのドロップダウンリストから10を選択します。
- **ステップ7** [ドライブグループの作成(Create Drive Groups)]領域で、[物理ドライブ(Physical Drives)]領域の下に 表示されている物理ドライブを選択し、ドライブグループに追加します。
- **ステップ8** [仮想ドライブのプロパティ (Virtual Drive Properties)]領域の[書き込みポリシー (Write Policy)]ドロッ プダウン リストから [良好な BBU のライトバック (Write Back Good BBU)]を選択します。
- **ステップ9** 必須フィールドに入力して [仮想ドライブの作成(Create Virtual Drive)] をクリックします。
- ステップ10 [仮想ドライブ情報 (Virtual Drive Info)] タブをクリックします。
- ステップ11 [初期化(Initialize)]をクリックします。ポップアップウィンドウが表示されます。
- **ステップ12** [VD の初期化(Initialize VD)]をクリックし、[完全初期化(Full Initialize)]を選択します。操作が完了 するのを待ちます(30~60分)。
- ステップ13 自動ネゴシエーションを有効にしてインストールを加速するには、次の手順に従います。
  - 1. 左側のサイドバーで、[管理者(Admin)]タブをクリックします。
  - 2. [ネットワーク (Network)]をクリックします。

- **3.** [ネットワーク (Network)] ペインの [ネットワーク設定 (Network Settings)] タブをクリックしま す。
- **4.** [ポートプロパティ (Port Properties)]領域で、[自動ネゴシエーション (Auto Negotiation)] チェッ クボックスをオンにします。
- 5. [変更の保存 (Save Changes)] をクリックします。
- ステップ14 左側のサイドバーで、[管理者(Admin)] タブをクリックします。
- **ステップ15** [ユーティリティ(Utilities)]ペインの[アクション(Actions)]領域をクリックし、[Cisco IMC のリブート(Reboot Cisco IMC)]をクリックします。
- ステップ16 [OK] をクリックします。
- ステップ17 F10を押して、設定を保存し、終了します。

これで、システムは RAID からブートする準備が整いました(ただし、初回ブートは、ISO イメージに マップされたリモート仮想 CD/DVD から実行する必要があります)。このプロセスについては、「ISO イメージからの Cisco EPN Manager のインストール」を参照してください。

#### 次のタスク

「ISO イメージからの Cisco EPN Manager のインストール」に進みます。

#### ISO イメージからの Cisco EPN Manager のインストール

- ステップ1 Cisco UCS サーバーに電源を投入します。
- **ステップ2** IMC サーバーの設定時に入力したクレデンシャルを使用して Cisco IMC サーバーにログインします。 「Cisco IMC サーバーの設定」を参照してください。
- **ステップ3** [シャーシ(Chassis)]>[要約(Summary)]を選択し、[KVMの起動(Launch KVM)]をクリックしてコ ンソール(別のウィンドウで)を開きます。
  - (注) HTML バージョンの KVM はブラウザによって中断され、リモート メディアのインストールが 失敗する可能性があるため、HTML バージョンではなく、Java バージョンの KVM を使用して いることを確認します。
- **ステップ4** [KVM コンソール (KVM Console)]ウィンドウで、[仮想メディア (Virtual Media)]>[仮想デバイスの 有効化 (Activate Virtual Devices)]を選択します。ポップアップ ウィンドウが表示されます。
- ステップ5 [このセッションを承認する(Accept this Session)]オプションボタンをクリックし、[適用(Apply)]を クリックします。
- **ステップ6** [KVM コンソール (KVM Console)]ウィンドウで、[仮想メディア (Virtual Media)]>[CD/DVD のマッ ピング (Map CD/DVD)]を選択します。
- **ステップ7** [仮想メディア (Virtual Media)]の [CD/DVD のマップ (Map CD/DVD)]ウィンドウで、ISO ファイルを 選択し、[デバイスのマップ (Map Device)]をクリックします。

- **ステップ8** [KVM コンソール (KVM Console)]ウィンドウで、[仮想メディア (Virtual Media)]を選択し、[CD/DVD にマップされた ISO ファイル名 .iso (ISO filename .iso Mapped to CD/DVD)]オプションが表示されることを確認します。
- ステップ9 [電源(Power)]>[システムのリセット(Reset System)](ワームブート)を選択してサーバーをリブートします。
- ステップ10 F6を押してブートメニューを起動します。
- ステップ11 ブートデバイスの選択ウィンドウから、[Cisco vKVM-Mapped vDVD1.22]を選択し、Enter を押します。
- ステップ12 ブートオプションの場合は、[キーボード/モニター(Keyboard/Monitor)]に1、または[シリアルコン ソール(Serial Console)]に2を入力し、Enterを押します。Cisco EPN Manager インストーラがコンテン ツを抽出します。

[ツール(Tools)]>[ステータス(Status)]を選択すると、KVM コンソールで進行状況を KVM で監視 できます。転送された量が約5GB になると、操作は完了します。

- (注) 転送が 50 ~ 60% 遅くなるため、インストールの進行を確認するために画面を監視しないでく ださい。むしろ、画面がスリープ状態になり、「信号なし(No Signal)」と表示されます。
- **ステップ13** 抽出が完了したら、localhost ログイン プロンプトで setup と入力します。
- ステップ14 「Cisco EPN Manager 設定プロセスの開始」のステップ3に進み、インストールを完了します。

# Cisco EPN Manager 設定プロセスの開始

- **ステップ1** VMware vSphere クライアントの[コンソール (Console)] タブをクリックし、ローカルホストのログイン プロンプトで setup と入力します。
- ステップ2 表示されるプロンプトに対して、次のパラメータを入力します。

| パラメータ                                  | 説明                              |
|----------------------------------------|---------------------------------|
| ホスト名 (Hostname)                        | 仮想マシンのホスト名。                     |
| IP アドレス (IP Address)                   | 仮想マシンの IP アドレス。                 |
| IP デフォルト ネットマスク(IP<br>default netmask) | 仮想マシンの IP アドレスのデフォルトのサブネット マスク。 |
| IP デフォルト ゲートウェイ(IP<br>default gateway) | デフォルトゲートウェイの IP アドレス。           |
| デフォルト DNS ドメイン(Default<br>DNS domain)  | デフォルト DNS ドメイン名                 |

| パラメータ                                  | 説明                                                                                                    |
|----------------------------------------|----------------------------------------------------------------------------------------------------|
| プライマリネームサーバー (Primary<br>nameserver)   | <ul> <li>プライマリ DNS サーバーの IP アドレス。</li> <li>セカンダリネームサーバーの追加を求めるメッセージがコンソールに表示されます。以下を入力します。</li> <li>・セカンダリネームサーバーを入力する場合は Y。</li> <li>・インストールの次のステップに進む場合け N</li> </ul>                                                              |
| 別のネームサーバー(Another<br>nameserver)       | プライマリサーバーに到達できない場合に使用する別の DNS サー<br>バーの IP アドレス。                                                                                                    |
| プライマリ NTP サーバー (Primary<br>NTP server) | 使用するプライマリネットワークタイムプロトコルサーバーのIP<br>アドレスまたはホスト名(デフォルトは time.nist.gov)。<br>セカンダリ NTP サーバーの追加を求めるメッセージがコンソール<br>に表示されます。以下を入力します。<br>・NTP サーバーを入力する場合は Y。<br>・インストールの次のステップに進む場合は N。                                                     |
| 別の NTP サーバー(Another NTP<br>servers)    | プライマリ NTP サーバーに到達できない場合に使用する別の NTP<br>サーバーの IP アドレス。                                                                                                    |
| システム時間帯(System Time Zone)              | 使用するタイムゾーン。                                                                                                    |
| クロック タイム(Clock time)                   | クロックタイム(選択したシステムタイムゾーンに基づく)。こ<br>れはマシンに表示される時刻です。タイムゾーンに基づいて時刻が<br>正しいことを確認し、必要に応じて変更します。サポートされるタ<br>イムゾーン(58ページ)を参照してください。<br>コンソールからシステムクロックタイムの変更を求めるメッセー<br>ジが表示されます。以下を入力します。<br>・クロックタイムを変更する場合は Y。<br>・インストールの次のステップに進む場合は N。 |
| ユーザー名(Username)                        | 最初の管理ユーザーの名前(デフォルトでは <b>admin</b> )。これは、<br>SSHを使用して Cisco EPN Manager にログインする Cisco EPN Manager<br><b>CLI 管理ユーザー</b> です。                                                                                                    |
| パスワード (Password)                       | 最初の管理者ユーザーのパスワード。パスワードは8文字以上で、<br>1つ以上の数字と1つ以上の大文字を使用する必要があります。                                                                                                    |

<sup>(</sup>注) インストール時に、UIアクセスに使用する予定のIPサブネットを使用する必要があります。このIPは、管理CLIでGigabitEthernet0とも呼ばれる eth0 インターフェイス上で設定されます。

**ステップ3** 新たにインストールされたサーバーを HA 実装環境でセカンダリ サーバーとして機能させるかどうかを選 択するよう求めるメッセージが表示されます。

- •HA を使用していて、このサーバーをセカンダリ サーバーにする場合は、yes と入力します。次のス テップには進まず、高可用性展開での Cisco EPN Manager 5.0 のインストール (36 ページ) に進みま す。
- ・次の場合は、noと入力します。
  - •HAを使用していない。
  - •HAを使用していても、このサーバーをプライマリサーバーにする。
- ステップ4 Cisco EPN Manager Web GUI ルートユーザーのパスワードを入力します(2回入力する必要があります)。 このパスワードを使用して、初めて Web GUI にログインし、他のユーザーアカウントを作成します(同 じレベルの権限を持つ新しいユーザーアカウントを作成した後、このアカウントを無効にする必要があり ます)。
- ステップ5 設定を表示して、次の手順を実行します。
  - 設定が正しければ、[Y] を選択します。
  - ・設定が誤っている場合は、[N]を選択し、それらを編集してから適用します。

## 複数の NIC のインストール

次のトピックでは、複数の NIC をインストールする方法について説明します。

- •前提条件 (27ページ)
- ・プライマリサーバーとセカンダリサーバーでの追加の NIC の設定 (27 ページ)
- ・プライマリサーバーとセカンダリサーバーでのデバイスサブネットの静的ルートの追加 (27ページ)
- •マルチ NIC サーバーの動作 (27 ページ)
- IP 設定の削除 (28 ページ)
- 複数の NIC のモニターリングの有効化 (28 ページ)

(注) 複数のネットワークアダプタベースのシステム(ベアメタルまたは仮想)の場合は、インストール時に1つのアダプタ(UIに使用されるアダプタ)のみが有効になっていることを確認します。EPNMをインストールしたらシステムの電源をオフにし、追加のネットワークアダプタを有効にして電源をオンにします。

また、メインインターフェイス(UI に使用されるインターフェイス)のみを有線(接続)の ままにし、EPNMをインストールしたら、システムを再起動せずにアダプタの再接続を開始で きます。

#### 前提条件

HA 環境では、次の手順を実行します。

- •高可用性の削除
- ・追加の NIC に必要な設定の追加
- •プライマリサーバーとセカンダリサーバー間の高可用性の登録の実行

## プライマリサーバーとセカンダリサーバーでの追加の NIC の設定

管理 CLI に次のコマンドを入力します。

```
storm-ha-194/admin# configure terminal
Enter configuration commands, one per line. End with CNTL/Z.
storm-ha-194/admin(config)# interface GigabitEthernet 1
storm-ha-194/admin(config-GigabitEthernet)# ip address 172.23.222.32 255.255.255.0
Changing the hostname or IP may result in undesired side effects,
such as installed application(s) being restarted.
Are you sure you want to proceed? [y/n] y
storm-ha-194/admin(config-GigabitEthernet)# end
```

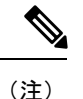

この設定は、両方のサーバー(プライマリとセカンダリ)に適用する必要があります。

## プライマリサーバーとセカンダリサーバーでのデバイスサブネットの 静的ルートの追加

storm-ha-194/admin# configure terminal Enter configuration commands, one per line. End with CNTL/Z. storm-ha-194/admin(config)# ip route 172.0.0.0 255.0.0.0 gateway 172.23.222.32 storm-ha-194/admin(config)# end storm-ha-194/admin# write memory

#### マルチ NIC サーバーの動作

静的ルートは、バックアップの復元プロセスの一部として移行されません。復元後に手動で設 定する必要があります。ただし、この設定は、アップグレードされた[バックアップ/リストア/ アップグレード(Backup and Restore Upgrade)]サーバーに保持できます。

HA 環境では、次の手順を実行します。

- ・最初のインターフェイス(ハートビートに使用(最初のインターフェイス))障害によって、HAフェールオーバーが発生します。
- ・設定によっては、追加のNICに障害が発生するとフェールオーバーがトリガーされます。 詳細については、「複数のNICのモニターリングの有効化」を参照してください。

#### IP 設定の削除

storm-ha-194/admin# configure terminal Enter configuration commands, one per line. End with CNTL/Z. storm-ha-194/admin(config)# interface gigabitEthernet 1 storm-ha-194/admin(config-GigabitEthernet)# no ip 172.23.222.32 255.255.255.0

## 複数の NIC のモニターリングの有効化

Cisco EPN Manager では、モニター可能な複数のインターフェイスを追加できます。登録する と、モニター対象のNICの設定がセカンダリサーバーにコピーされ、この時点からシステムが インターフェイスをモニターします。プライマリサーバーのモニター対象のインターフェイス がダウンした場合、システムはセカンダリサーバーへのフェールオーバーを実行します(モニ ター対象のすべてのインターフェイスがセカンダリサーバーで稼働している場合のみ)。新し いプライマリサーバーにフォールバックする場合、監視対象のNICは新しいプライマリサー バーにコピーされます。プライマリサーバーとセカンダリサーバーの有効なNICの数が異なっ ている場合、登録と新しいプライマリ操作へのフォールバックは禁止されます(システムは適 切なメッセージで通知します)。

複数のNIC(モニターリング)のサポートを有効にするには、次の手順を実行します。

- Cisco EPN Manager の CLI 管理者ユーザーとしてサーバーにログインします。
- 次のコマンドを入力してインターフェイスを追加します。

ncs ha monitor interface add <interface-name>

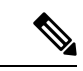

(注) インターフェイスを削除するには、次のコマンドを入力します。ncs ha monitor interface del <interface-name>

(オプション)次のコマンドを実行して設定を確認します。
 show run

## Cisco EPN Manager のアンインストール

- Cisco EPN Manager のアンインストール (OVA/VM)
- Cisco EPN Manager のアンインストール (ISO/ベアメタル)

#### Cisco EPN Manager のアンインストール (OVA/VM)

#### はじめる前に

バックアップを実行します。次の方法を使用した Cisco EPN Manager のアンインストールでは、 サーバー設定およびローカルバックアップなどのサーバー上のすべてのデータが完全に削除さ れます。リモート バックアップがない場合、データを復元できません。『Cisco Evolved Programmable Network Manager ユーザーおよび管理者ガイド』のバックアップのトピックを参照してください。

- ステップ1 VMware vSphere クライアントで、Cisco EPN Manager 仮想マシンを右クリックします。
- ステップ2 仮想マシンの電源をオフにします。
- ステップ3 [ディスクから削除(Delete from Disk)]をクリックして、Cisco EPN Manager 仮想アプライアンスを削除します。

## Cisco EPN Manager のアンインストール (ISO/ベアメタル)

#### はじめる前に

現在のデータがバックアップされていることを確認します。『Cisco Evolved Programmable Network Manager ユーザーおよび管理者ガイド』のバックアップと復元のトピックを参照して ください。

情報セキュリティを確保するため、シスコでは、次のいずれかの方法を使用して Cisco UCS サーバーから Cisco EPN Manager を削除することをお勧めします。

- ・デジタルファイルの破棄:デジタルファイルのシュレッディングユーティリティを使用してファイルを安全に削除し、ディスク領域をクリーニングします。
- RAID の安全な削除: RAID システムを使用している場合、RAID 機能を使用してファイル を安全に削除します。

Cisco EPN Manager のアンインストール(ISO/ベアメタル)

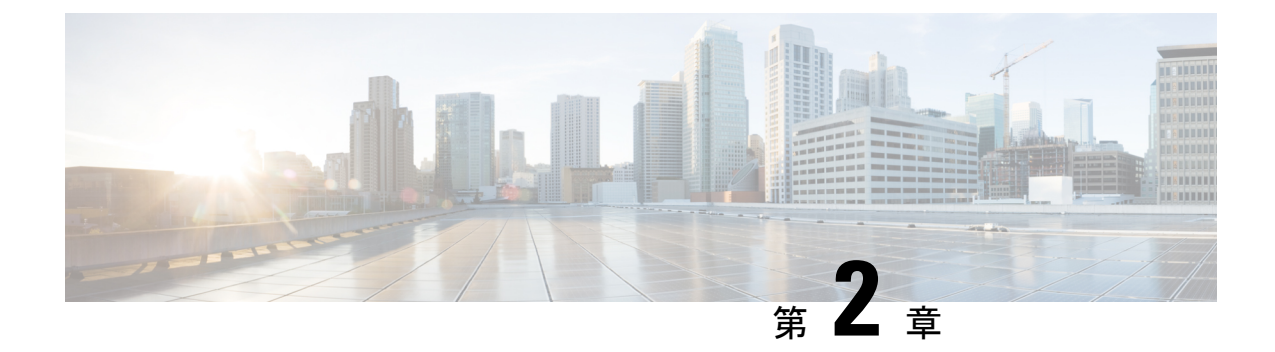

# Cisco EPN Manager 5.0 高可用性インストー

この章では、高可用性環境への Cisco EPN Manager のインストールに関する情報と手順を示します。

- •高可用性の概要 (31ページ)
- ・高可用性展開の考慮事項(32ページ)
- ・高可用性インストールの前提条件(35ページ)
- 高可用性展開での Cisco EPN Manager 5.0 のインストール (36 ページ)
- •HA 設定の準備状況の確認 (37ページ)

# 高可用性の概要

Cisco EPN Manager 高可用性(HA)システムは、障害発生時に継続的なシステム動作を確保します。HAでは、リンクされて同期された Cisco EPN Manager サーバーのペアを使用して、いずれかのサーバーで発生する可能性のあるアプリケーション障害またはハードウェア障害による影響を最小限に抑えるか、あるいは完全に排除します。

次の図に、高可用性展開の主なコンポーネントとプロセス フローを示します。

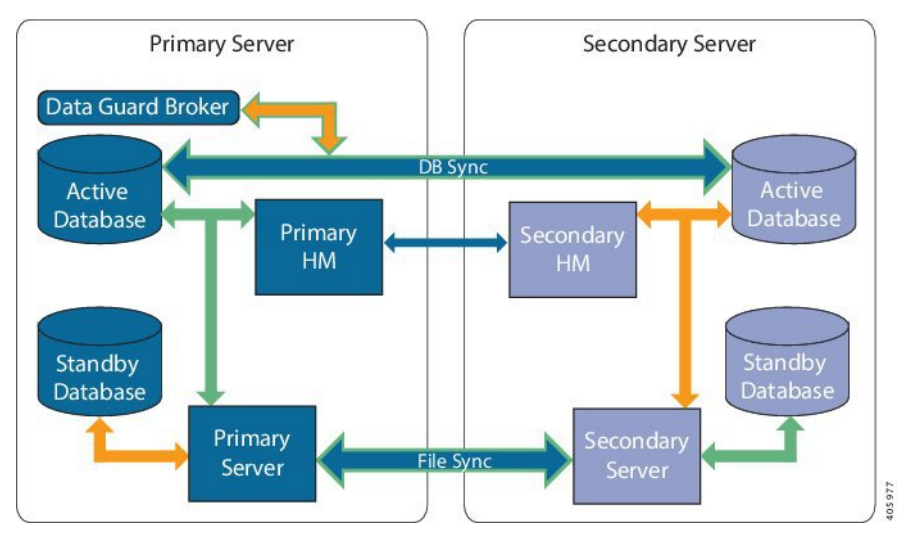

高可用性展開は、プライマリサーバーとセカンダリサーバーで構成され、両方のサーバー上 にヘルスモニター(HM)インスタンス(アプリケーションプロセスとして実行)が存在しま す。プライマリサーバーに障害が発生すると(問題が発生したためか、または手動で停止させ たため)、プライマリサーバーへのアクセスを復元する間はセカンダリサーバーがネットワー クの管理を引き継ぎます。自動フェールオーバーするように展開を設定すると、プライマリ サーバーの障害発生後2~3分以内にセカンダリサーバーがアクティブなロールを引き継ぎま す。

プライマリサーバーに関する問題が解決し、サーバーが実行状態になっても、スタンバイモー ドのままとなり、アクティブなセカンダリサーバーとのデータの同期が開始されます。フェー ルバックがトリガーされると、プライマリサーバーがアクティブなロールを再度引き継ぎま す。プライマリサーバーとセカンダリサーバーの間でのこのロールの切り替えは、障害後、 プライマリサーバーが再インストールされていない限り、通常、約2~3分かかります。プラ イマリサーバーが再インストールされている場合は、(セットアップのサイズに基づき)それ よりも長く時間がかかります。

HA の詳細については、『Cisco Evolved Programmable Network Manager ユーザーおよび管理者 ガイド』の HA に関する項を参照してください。

## 高可用性展開の考慮事項

- •高可用性展開のモデル
- •高可用性の制限について
- •仮想アドレスを使用できるかどうかの検討

### 高可用性展開のモデル

Cisco EPN Manager は、次の高可用性(HA)展開モデルをサポートしています。

| HA 展開モデル      | プライマリ サーバーとセカンダリ<br>サーバーの場所  | 例:                          |
|---------------|------------------------------|-----------------------------|
| ローカル (Local)  | 同じサブネット上(レイヤ2プロキ<br>シミティ)    | 同じデータ センターにある<br>サーバー       |
| キャンパス(Campus) | LAN 経由で接続されているさまざま<br>なサブネット | 同じキャンパス、市区町村、<br>県などにあるサーバー |
| リモート (Remote) | WAN 経由で接続されているさまざま<br>なサブネット | サーバーが地理的に分散して<br>いる         |

ローカル、キャンパス、またはリモートのHA展開モデルを使用するかどうかの決定時には、 次の要因を考慮してください。

- ・災害へのリスク:展開モデルの分散が多いほど、自然災害によるビジネスへのリスクが軽減されます。リモートからのHA展開は自然災害による影響を最も受けにくく、複雑さとコストが軽減されたビジネス継続性モデルを実現できます。ローカルでのHA展開は、サーバーコロケーションにより災害に対して最も脆弱になります。
- ・仮想 IP アドレスを使用できるかどうか:ローカルでの HA 展開のみが仮想 IP アドレスを 使用できます。仮想 IP アドレスは、フェールオーバーやフェールバックの後でも、常に アクティブなサーバーを指す単一の IP アドレスです。また、プライマリ サーバーとセカ ンダリ サーバーの両方で共通の管理 IP アドレスを共有することもできます。
- ・帯域幅/遅延:プライマリサーバーとセカンダリサーバーは、帯域幅が高く、遅延が小さい短いネットワークリンクによって接続されているため、ローカルHA展開において帯域幅は最も高くなり、遅延は最も小さくなります。キャンパスHA展開では、ローカルでのHA展開には、時域幅は最も低く、遅延は最も大きくなります。
- ・管理: HA 管理は、ローカルでの HA 展開で最も簡単ですが、キャンパスおよびリモートの HA 展開の場合はより複雑になります。リモートでの HA 展開には、管理上の修復が必要になります。
- ・デバイスイベントの転送の設定:イベント転送の設定は、ローカルでのHA展開が最も簡単です。これは、仮想 IP アドレスを使用し、その単一の仮想 IP アドレスにイベントを転送するようにデバイスを設定できるためです。仮想 IP アドレスを使用しない場合は、プライマリサーバーとセカンダリサーバーの両方にイベントを転送するようにデバイスを設定する必要があります。

HA の詳細については、『Cisco Evolved Programmable Network Manager ユーザーおよび管理者 ガイド』を参照してください。

#### 高可用性の制限について

Cisco EPN Manager の HA システムには、次の制限要因が適用されます(これは、すべての高可用性展開モデルに適用されます)。

・HA システムでは、HA 動作に対応するために、少なくとも 500 Mbps(メガビット/秒)以上のネットワーク帯域幅が必要です。これらの操作には、HA 登録、データベース同期、

ファイル同期、フェールバックのトリガーが含まれます(ただし、これらに限定されません)。Cisco EPN Manager は、すべてのネットワークニーズに単一の物理ポートを使用するため、帯域幅が不十分になり、HA パフォーマンスに影響を与える可能性があります。

- •HAシステムでは、プライマリサーバーとセカンダリサーバー間のネットワークリンク上 は低遅延(最大100ms、70ms未満を推奨)が必要です。この2台のサーバーの物理的な 近接性に関わらず、サーバー間のリンクで発生する遅延が大きい場合、Cisco EPN Manager によるプライマリサーバーとセカンダリサーバー間のセッション維持状態に影響が及ぶ 可能性があります。これは、大規模なデータベースには、より低い遅延とより高い帯域幅 を必要とする同期トランザクションが多く必要になるためです。Cisco EPN Manager を使 用して比較的小規模なネットワークを管理している場合、データベースは小さいため、HA はネットワーク遅延が長くなり、帯域幅が低くなる可能性があります。
- ・HAパフォーマンスは、プライマリサーバーとセカンダリサーバーに接続するネットワークが提供するネットワークスループットに大きく影響されます。この制約は、すべての展開モデルに(ある程度まで)適用されます。たとえば、地理的に分散した展開では、低帯域幅と高遅延により、リモートHA展開に問題が発生する可能性が高くなります。ただし、ローカルおよびキャンパスでのHA展開が正しく設定されていない場合、使用率の高いネットワークでの帯域幅の制限により、遅延による問題の影響を非常に受けやすくなります。

さまざまなHAのどれにネットワークが適しているかを判断するには、シスコの担当者に問い 合わせ、支援を受けてください。

#### 仮想アドレスを使用できるかどうかの検討

ローカル HAは 展開のセットアップに仮想 IP アドレスを使用すると、ユーザーは実際にアク ティブなサーバーを知らなくても、単一の IP アドレスまたは Web URL を使用してアクティブ なサーバーに接続できます。仮想 IP アドレスを使用すると、両方のサーバーが共通の管理 IP アドレスを共有することもできます。通常の操作中、仮想 IP アドレスはプライマリ サーバー をポイントします。フェールオーバーが発生すると、仮想 IP アドレスはセカンダリ サーバー を自動的にポイントします。フェールバックが発生すると、仮想 IP アドレスは自動的にプラ イマリ サーバーに切り替わります。

仮想 IP アドレスを使用するには、次の IP アドレスが同じサブネット上にある必要があります。

- •仮想 IP アドレス
- プライマリ サーバーおよびセカンダリ サーバーの IP アドレス
- プライマリサーバーとセカンダリサーバーに設定されているゲートウェイのIPアドレス

次に、仮想、プライマリ、およびセカンダリのIPアドレスを相互に割り当てる例を示します。 プライマリサーバーとセカンダリサーバーに、特定のサブネット内の次のIPアドレスが割り 当てられている場合は、両方のサーバーの仮想IPアドレスは次のように割り当てることがで きます。

- ・サブネットマスク:255.255.255.224 (/32)
- プライマリ サーバーの IP アドレス: 10.10.101.1

- セカンダリ サーバーの IP アドレス: 10.10.101.2
- 仮想 IP アドレス: 10.10.101.[3-30] 例: 10.10.101.3。仮想 IP アドレスは、特定のサブネットマスクで有効なアドレス範囲内の任意のアドレスになることに注意してください。

仮想 IP アドレスを使用しない場合は、プライマリ サーバーとセカンダリ サーバーの両方にイ ベントを転送するように(特定のサブネット、またはプライマリ サーバーとセカンダリ サー バーの両方を含む IP アドレスの範囲にイベントを転送するなどによって)デバイスを設定す る必要があります。データを損失する可能性を低減する(または排除する)には、フェール オーバーが発生する前にデバイスイベントの転送を設定する必要があります。インストール中 にセカンダリ サーバーに変更を加える必要はありません。プライマリ サーバーとセカンダリ サーバーを個別の IP アドレスでプロビジョニングするだけです。

HA展開で単一のIPアドレスを使用するかどうかにかかわらず、ユーザーはアクティブなサー バーIPアドレス/URLを使用して Cisco EPN Manager Web GUI に常に接続する必要がありま す。

## 高可用性インストールの前提条件

次に、高可用性展開で Cisco EPN Manager をインストールする前に満たす必要がある前提条件 を示します。

- ハードウェアとソフトウェアが、関連するトピックに示されている前提条件を満たしていることを確認します。
  - OVA/VM の要件
  - リモート高可用性展開でのベアメタルの要件
- セカンダリサーバーが次のように設定されていることを確認します。
  - ・セカンダリサーバーのハードウェアとソフトウェアの仕様は、プライマリサーバーの仕様と同じである必要があります。たとえば、プライマリサーバーに Cisco EPN Manager をインストールし、プロフェッショナル システムサイズを指定した場合、セカンダリサーバーもプロフェッショナル システムサイズを使用してインストールする必要があり、また、「システム要件」にプロフェッショナルサイズサーバーの要件すべてを満たす必要があります。
  - ・セカンダリサーバーは、プライマリサーバーと同じソフトウェアレベル(パッチレベルを含む)を実行している必要があります。
  - ローカル HA 展開に仮想 IP アドレスを使用する場合は、仮想 IP アドレス、プライマリサーバーおよびセカンダリサーバーが同じサブネット上にある必要があります。
     プライマリサーバーとセカンダリサーバー上のゲートウェイも同じサブネット上に存在する必要があります。
- ・プライマリサーバーとセカンダリサーバーの間にファイアウォールがある場合は、HAで 使用されるポートに対するファイアウォールからのアクセス許可が必要です。ポートは、 「Cisco EPN Manager で使用するポート」に記載されています。

インストール中に入力する必要がある次の情報を準備します。

- ・セカンダリサーバーの IPv4 IP アドレスまたはホスト名(仮想 IP アドレスを使用していない場合)。プライマリサーバーで HA を設定する際に必要になります。
- ・両方のサーバーに使用する仮想 IPv4 と IPv6(使用している場合)の IP アドレス(仮想 IP アドレスを使用する予定の場合)。
- HA 認証キーに使用するパスワード。このパスワードは、セカンダリサーバーのインストール時にユーザーが指定したものです。プライマリサーバーとセカンダリサーバー間の通信の認証に使用されます。HA を設定する際、つまり、プライマリサーバーにセカンダリサーバーを登録する(サーバーのペアリングともいう)ときに入力する必要があります。最後に、セカンダリサーバーの[ヘルスモニター(Health Monitor)]ページへのログインに必要になります。
- プライマリサーバーの管理権限を持つ Cisco EPN Manager Web GUI のユーザー ID。
   また、ユーザーのパスワードも必要です。
- •HA 通知を送信できる有効な電子メールアドレス。

## 高可用性展開での Cisco EPN Manager 5.0 のインストール

この項の手順は、高可用性環境で製品を新規にインストールするための手順です。以前のバー ジョンから Cisco EPN Manager 5.0 にアップグレードする場合は、「Cisco EPN Manager 5.0 (高 可用性)へのアップグレード」を参照してください。

はじめる前に

サーバーが「高可用性インストールの前提条件」に記載されている要件を満たしていることを 確認します。

手順

- **ステップ1** 「Cisco EPN Manager 5.0 のインストール(非HA)」に記載されているように、Cisco EPN Manager をプラ イマリサーバーにインストールします。
- ステップ2 「Cisco EPN Manager 5.0 のインストール(非HA)」に記載されているように、Cisco EPN Manager をセカ ンダリサーバーにインストールします。
- ステップ3 新たにインストールしたサーバーをHA実装環境でセカンダリフォールバックサーバーとして機能させる かどうかを選択するよう求めるメッセージが表示されたら、yesと入力します。
- ステップ4 プライマリ サーバーとセカンダリ サーバー間の通信にHA 認証キーとして使用するパスワードを入力しま す。HAを設定するには、このキーが必要になります。(通常の操作中に、セカンダリ サーバーの[ヘルス モニター(Health Monitor)]ページにログインするには、HA 認証キーを入力する必要があります)。
- ステップ5 確認のため、パスワードを再入力します。

- ステップ6 このサーバーをセカンダリ サーバーとしてインストールすることを確認するには、Y と入力します。イン ストールが完了すると、VM (OVA/VM) または Cisco UCS サーバー (ISO/ベア メタル) がリブートしま す。
- **ステップ7** インストール時に指定した Cisco EPN Manager CLI 管理者ユーザー名とパスワードを使用してログインします。
- **ステップ8** イベント(syslog、trap、および TL1 メッセージ)を両方のサーバー(または仮想 IP アドレスを使用している場合は仮想 IP アドレス)に転送するように、すべてのデバイスが設定されていることを確認します。
  - (注) プライマリサーバーにセカンダリサーバーを登録する前にこの手順を実行せず、フェールオー バーが発生した場合、一部のデータを損失する場合があります。
- ステップ9 プライマリサーバーにセカンダリサーバーを登録してHAを設定します。登録プロセスはプライマリサー バーから実行する必要があります。詳細については、『Cisco Evolved Programmable Network Manager ユー ザーおよび管理者ガイド』のプライマリサーバーへのセカンダリサーバーの登録に関する項を参照してく ださい。

## HA 設定の準備状況の確認

HA 設定時に、HA に関連する他の環境パラメータ(システム仕様、ネットワーク構成、サーバー間の帯域幅など)によって HA 設定が決定されます。

15のチェックがシステムで実行され、エラーや障害なくHA設定が完了したことが確認されま す。準備状況の確認機能を実行すると、チェックリストの名前および対応するステータスが、 該当する場合は推奨事項とともに表示されます。

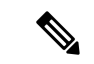

(注) 準備状況の確認によってHA設定がブロックされることはありません。すべてのチェックに合格しなくても、HAを設定できます。

プライマリ認証キーとセカンダリ認証キーが異なる場合、準備状況チェックは続行されません。HA 登録を続行できます。

HA 設定の準備状況を確認するには、次の手順に従います。

- **ステップ1** 管理者権限を持つユーザー ID とパスワードを使用して Cisco EPN Manager にログインします。
- **ステップ2** メニューから、[管理(Administration)]>[設定(Settings)]>[ハイアベイラビリティ(High Availability)] の順に選択します。Cisco EPN Manager によって HA ステータス ページが表示されます。
- **ステップ3** [HA 設定(HA Configuration)]を選択します。
- ステップ4 [セカンダリ サーバー (Secondary Server)]フィールドにセカンダリ サーバーの IP アドレスを入力し、[認証キー (Authentication Key)]フィールドのセカンダリの認証キーを入力します。
- ステップ5 [準備状況の確認 (Check Readiness)]をクリックします。

ポップアップウィンドウが開き、システム仕様およびその他のパラメータが表示されます。画面には、 チェックリスト項目の名前、ステータス、影響、推奨事項の詳細が示されます。

その下に、準備状況の確認に使用されたチェックリストのテスト名と説明のリストが表示されます。

| 表 | 3:チ | ч | ック | リス | トの名 | 前と説 | 明 |
|---|-----|---|----|----|-----|-----|---|
|---|-----|---|----|----|-----|-----|---|

| チェックリストのテスト名                                             | テストの説明                                                            |
|----------------------------------------------------------|-------------------------------------------------------------------|
| システム - CPU数の確認(SYSTEM - CHECK CPU                        | プライマリ サーバーとセカンダリ サーバーの両方                                          |
| COUNT)                                                   | の CPU 数を確認します。                                                    |
|                                                          | 両方のサーバーのCPU数が要件を満たしている必要<br>があります。                                |
| システム - ディスク IOPS の確認(SYSTEM - CHECK                      | プライマリ サーバーとセカンダリ サーバーの両方                                          |
| DISK IOPS)                                               | のディスク速度を確認します。                                                    |
|                                                          | 必要な最小ディスク速度は 200 Mbps です。                                         |
| システム - RAM サイズの確認(SYSTEM - CHECK                         | プライマリ サーバーとセカンダリ サーバーの両方                                          |
| RAM SIZE)                                                | の RAM サイズを確認します。                                                  |
|                                                          | 両方のサーバーの RAM サイズが要件を満たしてい<br>る必要があります。                            |
| システム-ディスクサイズの確認(SYSTEM-CHECK                             | プライマリ サーバーとセカンダリ サーバーの両方                                          |
| DISK SIZE)                                               | のディスク サイズを確認します。                                                  |
|                                                          | 両方のサーバーのディスクサイズが要件を満たして<br>いる必要があります。                             |
| システム - サーバーへの ping 確認(SYSTEM -                           | プライマリサーバーが pingを介してセカンダリサー                                        |
| CHECK SERVER PING REACHABILITY)                          | バーに到達できることを確認します。                                                 |
| システム - OS互換性の確認(SYSTEM - CHECK OS                        | プライマリ サーバーとセカンダリ サーバーの OS                                         |
| COMPATABILITY)                                           | バージョンが同じであることを確認します。                                              |
| システム - ヘルス モニターのステータス(SYSTEM<br>- HEALTH MONITOR STATUS) | ヘルス モニター プロセスがプライマリ サーバーと<br>セカンダリサーバーの両方で実行されているかどう<br>かを確認します。  |
| ネットワーク - ネットワーク インターフェイスの帯                               | インターフェイス eth0 の速度がプライマリサーバー                                       |
| 域幅確認(NETWORK - CHECK NETWORK                             | とセカンダリサーバーで推奨されている 100 Mbps                                       |
| INTERFACE BANDWIDTH)                                     | に一致しているかどうかを確認します。                                                |
|                                                          | このテストでは、プライマリサーバーとセカンダリ<br>サーバー間でのデータ送信によるネットワーク帯域<br>幅の測定は行いません。 |

| ネットワーク - データベース ポートの開閉について                                 | データベースポート1522 がシステムファイアウォー                                                                                   |
|------------------------------------------------------------|----------------------------------------------------------------------------------------------------|
| ファイアウォールの確認(NETWORK - CHECK                                | ルで開いているかどうかを確認します。                                                                                           |
| FIREWALL FOR DATABASE PORT                                 | このポートが無効になっていると、テストはIPテー                                                                                     |
| ACCESSIBILITY)                                             | ブルリストで1522 の権限を付与します。                                                                                        |
| データベース - オンラインステータスの確認<br>(DATABASE - CHECK ONLINE STATUS) | データベースファイルのステータスがオンラインに<br>なっており、プライマリサーバーとセカンダリサー<br>バーの両方でアクセス可能であるかどうかを確認し<br>ます。                         |
| データベース - メモリターゲットの確認                                       | HA セットアップの「/dev/shm」データベース メモ                                                                                |
| (DATABASE - CHECK MEMORY TARGET)                           | リ ターゲット サイズを確認します。                                                                                           |
| データベース - リスナーのステータス(DATABASE<br>- LISTENER STATUS)         | プライマリサーバーとセカンダリサーバーの両方<br>でデータベースリスナーが稼働中であるかどうかを<br>確認します。<br>障害が発生した場合、テストによってリスナーの起<br>動とステータスの報告が試行されます。 |
| データベース - リスナー設定ファイルの破損確認                                   | すべてのデータベースインスタンスがデータベース                                                                                      |
| (DATABASE - CHECK LISTENER CONFIG                          | リスナー設定ファイル「listener.ora」に存在するかど                                                                              |
| CORRUPTION)                                                | うかを確認します。                                                                                                    |
| データベース - TNS 設定ファイルの破損確認                                   | すべての「WCS」インスタンスがデータベースTNS                                                                                    |
| (DATABASE - CHECK TNS CONFIG                               | リスナー設定ファイル「tnsnames.ora」に存在するか                                                                               |
| CORRUPTION)                                                | どうかを確認します。                                                                                                   |
| データベース - TNS 到達可能性のステータス                                   | プライマリ サーバーとセカンダリ サーバーの両方                                                                                     |
| (DATABASE - TNS REACHABILITY STATUS)                       | でTNSPINGが成功しているかどうかを確認します。                                                                                   |

- **ステップ6** すべてのパラメータのチェックが完了したら、パラメータのステータスを確認し、[クリア (Clear)]をク リックしてウィンドウを閉じます。
  - (注) 準備状況の確認中のフェールバック イベントとフェールオーバー イベントは、[アラームおよび イベント (Alarms and Events)]ページに転送されます。設定障害イベントは[アラームおよびイ ベント (Alarms and Events)]リストに表示されません。

I

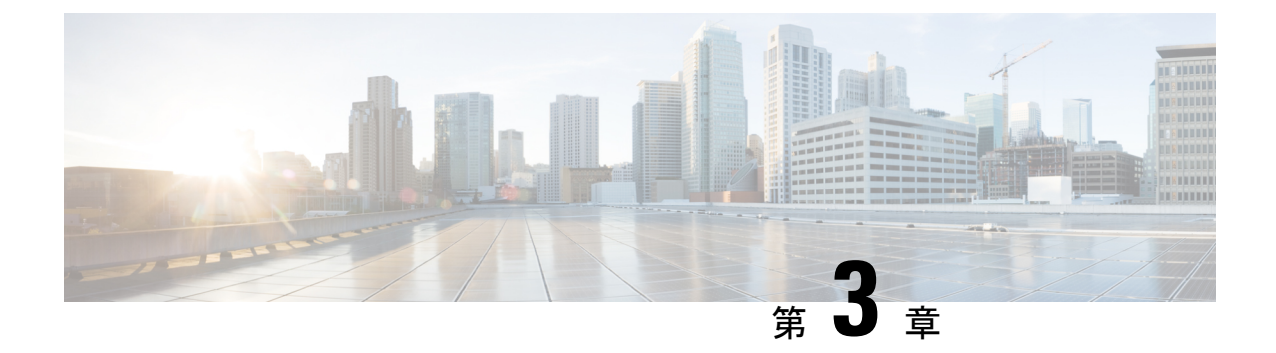

# Cisco EPN Manager 5.0 へのアップグレード

Cisco EPN Manager をすでに使用している場合は、「有効なアップグレードパス」のいずれか に従って、Cisco EPN Manager 5.0 にアップグレードできます。

 バックアップ/復元アップグレード:現在インストールされているバージョンの Cisco EPN Manager からのすべてのデータのバックアップ、次に、新しいサーバーへの Cisco EPN Manager 5.0 のインストール、さらに、新しい Cisco EPN Manager 5.0 サーバーへバックアッ プされたデータの復元が含まれます。

この章では、Cisco EPN Manager 5.0 へのアップグレードの手順について説明します。

次のトピックで、標準展開と高可用性展開でのアップグレードの前提条件と手順を示します。

- •有効なアップグレードパス (41ページ)
- Cisco EPN Manager 5.0 へのアップグレードの前提条件 (42 ページ)
- Cisco EPN Manager 5.0 へのアップグレード(非 HA) (43 ページ)
- Cisco EPN Manager 5.0 へのアップグレード(高可用性) (44 ページ)
- アップグレード後のタスク(47ページ)
- 以前のバージョンの Cisco EPN Manager への復帰 (47 ページ)

# 有効なアップグレードパス

次の表に、以前のバージョンから Cisco EPN Manager 5.0 へのインストール/アップグレードに 有効なパスを示します。

| 現在の Cisco EPN Manager バージョン | Cisco EPN Manager 5.0 へのインストールパス |
|-----------------------------|----------------------------------|
| Cisco EPN Manager 4.0.3     | Cisco EPN Manager 4.0.3 > 5.0    |
| Cisco EPN Manager 4.0.2     | Cisco EPN Manager 4.0.2 > 5.0    |
| Cisco EPN Manager 4.1       | Cisco EPN Manager 4.1 > 5.0      |
| Cisco EPN Manager 4.1.1     | Cisco EPN Manager 4.1.1 > 5.0    |

Cisco EPN Manager バージョンのインストールの前提条件と手順については、関連するインストール ガイドを参照してください。

ポイントパッチのインストール手順については、cisco.com のソフトウェア ダウンロード サイトのパッチファイルに付属の readme ファイルを参照してください。

# Cisco EPN Manager 5.0 へのアップグレードの前提条件

アップグレードを開始する前に、次の手順を実行します。

- 現在のバージョンの Cisco EPN Manager に基づいて、関連するアップグレードパスに従っていることを確認します。有効なアップグレードパス(41ページ)を参照してください。
- 2. 展開が関連する前提条件トピックの要件を満たしていることを確認します。
  - OVA/VMのインストールの前提条件。OVA/VM展開の場合、アップグレードはVMware vSphere クライアントから実行されます。
  - ISO/ベア メタルのインストールの前提条件。ISO/ベア メタル展開の場合、アップグ レードは Cisco IMC サーバーから実行されます。
- 3. 認定されていないソフトウェア バージョンを Cisco EPN Managerから実行しているデバイ スを削除します。この手順は必須ではありませんが、強くお勧めします。
- 4. データをバックアップする。「データのコピーの作成」を参照してください。
- 5. バックアップが実行されていないことを確認します。
- 6. SCPがクライアントマシン上で有効になっており、必要なポートが開いていることを確認 します(「Cisco EPN Manager で使用するポート」を参照)。SCP を使用して、クライア ントマシンから Cisco EPN Manager サーバーにファイルをコピーする必要があります。
- 7. /localdisk/defaultRepoにあるgpgファイルを外部リポジトリにコピーし、このフォルダから それらのファイルを削除します。

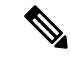

(注) EPNM で NCS1001 の OTDR 機能を使用しているお客様は、次の手順を実行する必要があります。

```
Take a backup of /opt/CSCOlumos/conf/ncslk-otdr-ports.xml. The below feature entry has
to be updated in /opt/CSCOlumos/conf/Migration.xml to retain the OTDR mapping configuration
done for NCS1001 devices.
<feature name="Otdr-ports-Properties">
<files>
<file optional="true">/opt/CSCOlumos/conf/ncslk-otdr-ports.xml</file>
</files>
</files>
</files>
```

## データのコピーの作成

現在のデータのコピーを作成するには、データをリモートリポジトリにバックアップします。 『Cisco Evolved Programmable Network Manager ユーザーおよび管理者ガイド』のバックアップ のトピックを参照してください。必要に応じて、データを復元することによって以前のバー ジョンに戻すことができます。「データ復元を使用して以前のバージョンに戻す」を参照して ください。

# **Cisco EPN Manager 5.0** へのアップグレード(非 HA)

次のトピックで、標準展開(高可用性なし)で以前のバージョンの Cisco EPN Manager から Cisco EPN Manager 5.0 にアップグレードする方法について説明します。

- •バックアップ/復元アップグレード(非HA)
- アップグレード後のタスク

高可用性展開でアップグレードを実行する場合は、Cisco EPN Manager 5.0 へのアップグレード (高可用性) (44 ページ)を参照してください。

## バックアップ/復元アップグレード(非 HA)

バックアップ/復元アップグレードには、現在インストールされているバージョンの Cisco EPN Manager からのすべてのデータのバックアップ、次に、新しいサーバーへの Cisco EPN Manager 5.0 のインストール、さらに、新しい Cisco EPN Manager 5.0 サーバーへバックアップされたデー タの復元が含まれます。これは推奨されるアップグレード方法です。

#### はじめる前に

- 新しいサーバーがバックアップ元のサーバーと同じハードウェア仕様であることを確認します。
- ・以前のサーバーが使用するリモートバックアップリポジトリの場所に注意してください。
   新しいサーバーと同じバックアップ場所を設定する必要があります。
- ステップ1 『Cisco Evolved Programmable Network Manager ユーザーおよび管理者ガイド』のリモートバックアップリポジトリに関するトピックに記載されているように、以前のサーバーと同じリモートバックアップリポジトリを使用するように新しいサーバーを設定します。
- ステップ2 『Cisco Evolved Programmable Network Manager ユーザーおよび管理者ガイド』のリモート バックアップ リ ポジトリに関するトピックに記載されているように、リモート リポジトリのバックアップを新しいサー バーに復元します。

## アップグレード後のタスク

- Cisco Smart Licensing を使用している場合、cisco.com の Cisco Smart Software Manager (CSSM) に、Cisco EPN Manager を再登録します。『Cisco Evolved Programmable Network Manager ユーザーおよび管理者ガイド』のライセンスの管理を説明するトピックを参照し てください。
- すべてのデバイスのインベントリを次のようにデータベースと同期します。
  - **1.** Cisco EPN Manager GUI で、[モニター (Monitor)]>[ネットワークデバイス (Network Devices)]を選択します。
  - 2. すべてのデバイスを選択し、[同期(Sync)]をクリックします。
- アップグレードされた Cisco EPN Manager サーバーへの接続を試行する前に、Cisco EPN Manager の以前のバージョンにアクセスしたすべてのクライアントマシンのブラウザ キャッシュをクリアするようにユーザーに指示します。
- アップグレード前に外部 AAA を使用していた場合は、外部認証をもう一度設定します。
   『Cisco Evolved Programmable Network Manager ユーザーおよび管理者ガイド』のユーザー
   管理に関するトピックを参照してください。
- アップグレード中に、Cisco EPN Manager ホームページがデフォルトのホームページ([はじめに(Getting Started)]ページ)にリセットされます。ユーザーは、[はじめに(Getting Started)]ページまたはページの右上にある[設定(Settings)]メニューから、独自のデフォルトホームページを選択できます。

既存のタブの新しいダッシュレットは、アップグレード後に自動的に追加されることはありま せん。ダッシュレットはダッシュボードメニューの[設定(Settings)]>[ダッシュレットの追 加(Add Dashlet(s))]から手動で追加できます。

新しいダッシュボードタブが自動的に追加されます。

# **Cisco EPN Manager 5.0 へのアップグレード**(高可用性)

以降のトピックで、高可用性展開でCisco EPN Manager 5.0 にアップグレードするための手順を示します。

バックアップ/復元アップグレード(高可用性)

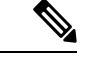

(注)

アップグレードが完了するまで、高可用性は機能しません。

### バックアップ/復元アップグレード(高可用性)

HA環境でのバックアップ/復元のアップグレードには、次の手順で詳しく説明する次の基本的な手順が含まれます。

- 1. HA を削除します。
- **2.** データをリモート リポジトリにバックアップします。
- 3. プライマリサーバーとセカンダリサーバーの両方で Cisco EPN Manager の新規インストールを実行します。
- 4. プライマリサーバーでバックアップデータを復元します。
- 5. HA を再設定します。

#### はじめる前に

- ・展開が一般的なHA要件を満たしていることを確認します。
- ・展開がアップグレード固有の要件を満たしていることを確認します。
- 新しいサーバーが少なくともバックアップ元のサーバーと同じハードウェア仕様であることを確認します。
- ・以前のサーバーが使用するリモートバックアップリポジトリの場所に注意してください (該当する場合)。新しいサーバーと同じバックアップ場所を設定する必要があります。
- HAを有効にしたときに作成したパスワード(認証キー)があることを確認します。この パスワードは、セカンダリサーバーでCisco EPN Manager 4.1のインストールを実行するた めに必要になります。

ステップ1 プライマリ サーバーで、高可用性設定を削除します。

- 1. 管理者権限を持つユーザーとして Cisco EPN Manager にログインします。
- 2. [管理(Administration)] > [設定(Settings)] > [高可用性(High Availability)] を選択します。
- 3. HA 設定を書き留めます。アップグレード後に HA を再設定するには、この情報が必要です。
- **4.** 左側のナビゲーション領域で [HA 設定(HA Configuration)]を選択し、[削除(Remove)]をクリック します。
- 5. 削除操作が完了するまで待ちます。
- 6. 左側のナビゲーション領域で、[HA設定(HA Configuration)]をクリックし、[設定モード(Configuration Mode)]フィールドに[HA 設定なし(HA Not Configured)]が表示されていることを確認します。
- **ステップ2** データをリモート リポジトリにバックアップします。『Cisco Evolved Programmable Network Manager ユー ザーおよび管理者ガイド』のバックアップに関するトピックを参照してください。

- (注) リモートリポジトリがない場合は、リポジトリを設定します。『Cisco Evolved Programmable Network Manager ユーザーおよび管理者ガイド』のリモート バックアップ リポジトリに関するト ピックを参照してください。
- **ステップ3**新しいプライマリサーバーを設定して、以前のプライマリサーバーと同じリモートバックアップリポジト リ(ステップ2で使用したリポジトリ)を使用します。『Cisco Evolved Programmable Network Manager ユー ザーおよび管理者ガイド』のリモートバックアップリポジトリに関するトピックを参照してください。
- ステップ4 プライマリ サーバー(のみ)で、リモート リポジトリからバックアップを復元します。『Cisco Evolved Programmable Network Manager ユーザーおよび管理者ガイド』のデータ復元に関するトピックを参照して ください。
  - (注) プライマリサーバーでの復元操作の実行のみが必要です。HA が再び有効になると、セカンダリ サーバーはプライマリサーバーと同期されます。
- ステップ5 プライマリサーバー:
  - 1. サーバーが再起動していることを確認します。
  - ncs status コマンドを実行して、ヘルスモニタープロセスとその他のプロセスが再起動したことを確認します。最低でもヘルスモニター、データベース、NMS、SAMデーモン、DAデーモン、コンプライアンスエンジンの各サービスが稼働していることを確認します。最適な Cisco EPN Manager 機能を使用するには、すべてのサービスが稼働している必要があることに注意してください。
- **ステップ6** プライマリ サーバーの ncs status 出力に Compliance engine is stopped が表示される場合は、次の操作を行います。
  - 1. Cisco EPN Manager を停止します。

ncs stop

- 2. Linux CLI ルート ユーザーとしてログインします。
- 3. ソフトリンクを使用してタイムゾーンを更新します(次のコマンドは1行です)。

ln -sf /usr/share/zoneinfo/\$(grep ^clock /storedconfig/active/startup-config | cut -d " " -f
3) /etc/localtime

- **ステップ7** 復元が完了したら、プライマリサーバーでアップグレード後のタスクを実行します。「アップグレード後のタスク」を参照します。
- ステップ8 プライマリ サーバーにセカンダリ サーバーを登録して HA を再設定します。ステップ1 で保存した情報を 使用します。登録プロセスはプライマリ サーバーから実行する必要があります。詳細については、『Cisco Evolved Programmable Network Manager ユーザーおよび管理者ガイド』のプライマリ サーバーへのセカンダ リ サーバーの登録に関する項を参照してください。

# アップグレード後のタスク

- Cisco Smart Licensing を使用している場合、cisco.com の Cisco Smart Software Manager (CSSM) に、Cisco EPN Manager を再登録します。『Cisco Evolved Programmable Network Manager ユーザーおよび管理者ガイド』のライセンスの管理を説明するトピックを参照し てください。
- すべてのデバイスのインベントリを次のようにデータベースと同期します。
  - **1.** Cisco EPN Manager GUI で、[モニター (Monitor)]>[ネットワークデバイス (Network Devices)]を選択します。
  - 2. すべてのデバイスを選択し、[同期 (Sync)]をクリックします。
- アップグレードされた Cisco EPN Manager サーバーへの接続を試行する前に、Cisco EPN Manager の以前のバージョンにアクセスしたすべてのクライアントマシンのブラウザ キャッシュをクリアするようにユーザーに指示します。
- アップグレード前に外部 AAA を使用していた場合は、外部認証をもう一度設定します。
   『Cisco Evolved Programmable Network Manager ユーザーおよび管理者ガイド』のユーザー
   管理に関するトピックを参照してください。
- アップグレード中に、Cisco EPN Manager ホームページがデフォルトのホームページ([はじめに(Getting Started)]ページ)にリセットされます。ユーザーは、[はじめに(Getting Started)]ページまたはページの右上にある[設定(Settings)]メニューから、独自のデフォルトホームページを選択できます。

既存のタブの新しいダッシュレットは、アップグレード後に自動的に追加されることはありま せん。ダッシュレットはダッシュボードメニューの[設定(Settings)]>[ダッシュレットの追 加(Add Dashlet(s))]から手動で追加できます。

新しいダッシュボードタブが自動的に追加されます。

# 以前のバージョンの Cisco EPN Manager への復帰

この項では、高可用性環境と標準環境の両方で、Cisco EPN Manager をインストールした後に Cisco EPN Manager の以前のバージョンに戻す方法について説明します。これは手動プロセス であり、自動ロールバックはサポートされていません。

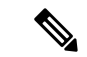

(注) 「データのコピーの作成」で説明したように、Cisco EPN Manager インストールする前にデー タのコピーを作成していた場合にのみ、以前のバージョンに戻すことができます。

以前のバージョンの Cisco EPN Manager に戻す手順は、データのコピーの作成に使用した方法 によって異なります。

- バックアップ機能を使用した場合は、「データ復元を使用して以前のバージョンに戻す」
   を参照してください。
- •VMスナップショットを取得した場合は、「VMのスナップショットを使用して以前のバージョンに戻す」を参照してください。

### データ復元を使用して以前のバージョンに戻す

バックアップ機能を使用してデータのコピーを作成した場合は、次の手順のいずれかを使用して Cisco EPN Manager の以前のバージョン(非 HA または HA)に戻します。

#### 非 HA 環境の場合は、次の手順を実行します。

- 1. Cisco EPN Manager の以前のリリース (バックアップ元のリリース)を再インストールします。
- **2.** バックアップからデータを復元します。『Cisco Evolved Programmable Network Manager ユー ザーおよび管理者ガイド』のデータ復元に関するトピックを参照してください。

#### HA 環境の場合は、次の手順を実行します。

- 1. プライマリ サーバーとセカンダリ サーバーで Cisco EPN Manager の以前のリリース (バッ クアップを行ったリリース)を再インストールします。
- プライマリサーバーで、バックアップからデータを復元します。『Cisco Evolved Programmable Network Manager ユーザーおよび管理者ガイド』のデータ復元に関するトピッ クを参照してください。
- HAを設定し、プライマリサーバーにセカンダリサーバーを登録します。登録プロセスは プライマリサーバーから実行する必要があります。詳細については、『Cisco Evolved Programmable Network Manager ユーザーおよび管理者ガイド』のプライマリサーバーへの セカンダリサーバーの登録に関する項を参照してください。

## VMのスナップショットを使用して以前のバージョンに戻す

インストールにVMを使用しており、インストール前にVMのスナップショットを取得した場合は、次のいずれかの手順に従って、Cisco EPN Manager の以前のバージョンに戻します(非 HA または HA)。

非HA環境の場合は、次の手順を実行します。

- 1. VM をシャットダウンします。
- 2. VM のスナップショットを復元します。
- 3. VM を起動します。
- 4. Cisco EPN Manager を起動します。

ncs start

#### HA 環境の場合は、次の手順を実行します。

- 1. プライマリとセカンダリの VM サーバーをシャットダウンします。
- 2. 両方のサーバーで VM のスナップショットを復元します。
- 3. プライマリとセカンダリの VM サーバーを起動します。
- 4. プライマリ サーバーとセカンダリ サーバーで Cisco EPN Manager を起動します。

ncs start

5. HAを設定し、プライマリサーバーにセカンダリサーバーを登録します。登録プロセスは プライマリサーバーから実行する必要があります。詳細については、『Cisco Evolved Programmable Network Manager ユーザーおよび管理者ガイド』のプライマリサーバーへの セカンダリサーバーの登録に関する項を参照してください。

I

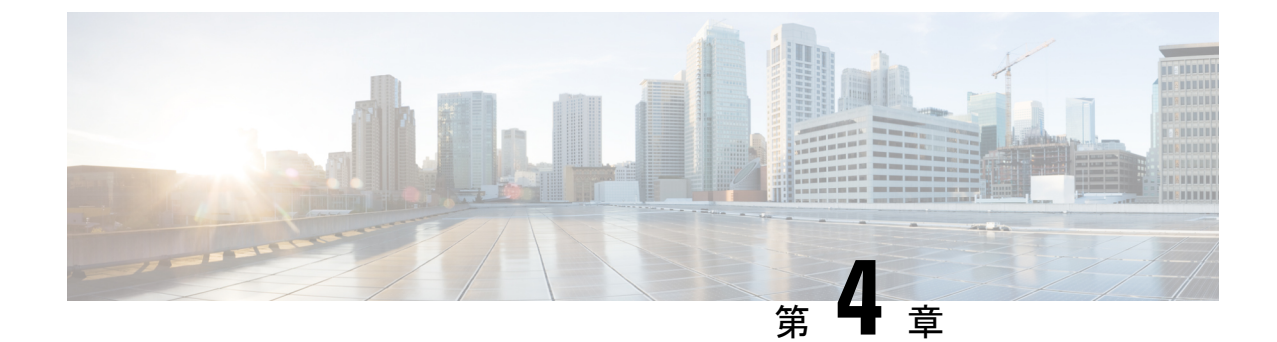

# オフラインで使用する Geo マップ リソー ス ファイルのインストール

ネットワークは、トポロジマップまたは地理的マップ(Geo マップ)で視覚化できます。Geo マップを使用すると、ネットワークデバイスを世界地図上に配置し、それらの地理的コンテキ スト内でモニターすることができます。

GeoマップをGUIに表示するために、クライアントからの直接インターネット接続またはプロ キシとして機能する EPN Manager サーバー経由で、マップタイルを特定の Mapbox URL から 取得するようにシステムがデフォルトで設定されています。インターネットに接続していない 場合は、マップリソースをローカルにインストールし、ローカルマップリソースを使用する ように指定する必要があります(オフライン使用など)。

次のトピックでは、HA環境と非HA環境の両方で、オフラインで使用する Geo マップをダウ ンロードしてインストールする方法について説明します。

- (注) Geoマップの圧縮ファイルは非常に大きいファイルです。ファイルをリモートリポジトリに保存することを推奨します。
  - Geo マップ リソース ファイルのインストール(標準展開) (51 ページ)
  - Geo マップ リソース ファイルのインストール(高可用性展開) (54 ページ)
  - Cisco EPN Manager へのアップグレード後の Geo マップ リソース ファイルの更新 (55 ページ)

# Geo マップ リソース ファイルのインストール (標準展開)

標準環境(高可用性なし)でオフラインで使用するGeoマップリソースファイルをインストールするには、次の手順が必要です。

1. Cisco EPN Manager サーバーへの Geo マップ リソース ファイルの配置。

- 2. Cisco EPN Manager サーバーへの Geo マップ リソース ファイルのインストール。
- 3. インストールしたマップリソースを使用する Cisco EPN Manager サーバーの設定。
- 4. Geo マップファイルが正常にインストールされたことを確認する。

## Cisco EPN Manager サーバーへの Geo マップ リソース ファイルの配置

#### はじめる前に

- (Geo マップファイルが非常に大きいため) リモート リポジトリを使用する場合は、リ モート リポジトリが設定されていることを確認してください。詳細については、『Cisco Evolved Programmable Network Manager ユーザーおよび管理者ガイド』のリモート FTP バッ クアップ リポジトリの使用に関するトピックを参照してください。
- •SCPがクライアントマシンで有効であり、必要なポートが開いていることを確認します。

この手順では、Cisco EPN Manager サーバー上のデフォルトのローカル リポジトリに Geo マッ プリソースをダウンロードしてコピーする方法を示します。

- **ステップ1** Geo マップの圧縮ファイルをクライアント マシンにダウンロードします。
  - 1. cisco.com のソフトウェア ダウンロード サイトに移動します。
  - 2. [すべてのリリース(All Releases)]>[5.0]を選択して、ファイルに移動します。
  - 3. ダウンロードするマップを特定し、[ダウンロード (Download)]をクリックします。
  - 4. クライアントマシンにファイルを保存する手順に従います。
- ステップ2 ローカルマシンから Cisco EPN Manager サーバーのデフォルトローカルリポジトリ (/localdisk/defaultRepo) に Geo マップの圧縮ファイルをコピーします。

次の例では、ロシアの Geo マップファイルは、クライアントマシンの /temp ディレクトリにダウンロード されました。ユーザーは、Linux CLI 管理者ユーザーとして Cisco EPN Manager サーバーにログインし、ク ライアントマシンからファイルを取得し、サーバー上の /localdisk/defaultRepo にファイルをコピーしてい ます。

scp joesmith@123.456.789.101:/temp/Russia\_GeoMap\_CEPNM\_5\_0\_0-bundle.tar.gz/localdisk/defaultRepo

#### 次のタスク

「Cisco EPN Manager サーバーへの Geo マップ リソース ファイルのインストール」に記載さ れているように、Geo マップ ファイルをインストールします。

## Cisco EPN Manager サーバーへの Geo マップ リソース ファイルのイン ストール

はじめる前に

インストール プロセスでは、Geo マップ ファイルが抽出さ

れ、/opt/CSCOlumos/resources/offline\_geoにインストールされます。ストレージの制約を解消す るには、Linux CLI 管理者ユーザーとしてログインした後で、/etc/fstab ファイルを編集して、 追加のストレージをディレクトリにマウントすることを検討してください。高可用性があり、 追加のストレージをマウントする必要がある場合は、必ずプライマリサーバーとセカンダリ サーバーの両方で /etc/fstab ファイルを編集してください。

- ステップ1 Cisco EPN Manager サーバーとの SSH セッションを開始し、Cisco EPN Manager CLI 管理者ユーザーとして ログインします。
- ステップ2 /localdisk/defaultRepo にある Geo マップ リソース ファイルをインストールします。

#### 例:

application install filename defaultRepo

*filename* は、/localdisk/defaultRepo にある Geo マップ リソース ファイルです(これは「Cisco EPN Manager サーバーへの Geo マップ リソース ファイルの配置」でコピーしたファイルです)。次に例を示します。

例:

application install Russia\_GeoMap\_CEPNM\_5\_0\_0-bundle.tar.gz defaultRepo
Save the current ADE-OS running configuration? (yes/no) [yes] ? yes
Please ensure you have a backup of the system before proceeding.Proceed with the application install
? (yes/no) [yes] ? yes

マップリソースのサイズに応じて、インストールには数分かかります。

#### 次のタスク

「インストールしたマップリソースを使用する Cisco EPN Manager サーバーの設定」に記載されているように、インストールされた Geo マップファイルを使用するように Cisco EPN Manager を設定します。

## インストールしたマップ リソースを使用する Cisco EPN Manager サー バーの設定

- ステップ1 [管理(Administration)]>[設定(Settings)]>[システム設定(System Settings)]を選択して、[マップ (Maps)]>[ネットワーク トポロジ(Network Topology)]を選択します。
- ステップ2 [Geo マップの有効化(Enable Geo Maps)]をオンにします。
- **ステップ3** [マッププロバイダ (Map Provider)]ドロップダウンリストから[インストール済みマップリソース (Installed Map Resources)]を選択します。
- ステップ4 [保存 (Save)]をクリックします。

変更を適用するために Cisco EPN Manager サーバーを再起動する必要はありません。通知メッセージによって、システムがインストールされたマップ リソースを使用して動作するようになったことが通知されます。

#### 次のタスク

「Geo マップファイルが正常にインストールされたことを確認する」の説明のように、Geo マップファイルがインストールされていることを確認します。

## Geo マップファイルが正常にインストールされたことを確認する

Geoマップファイルをインストールし、それらのGeoマップファイルを使用するようにシステ ムを設定した後、それらが正常にインストールされ、GUIに表示されていることを確認しま す。

マップが GUI に表示されていることを確認します。

- 1. Cisco EPN Manager Web GUI に管理者権限を持つユーザーとしてログインします。
- 左側のサイドバーのメニューから、[マップ(Maps)]>[トポロジマップ(Topology Maps)]>[ネッ トワークトポロジ(Network Topology)]を選択します。
- 3. Geo マップを表示するトポロジウィンドウの右上にある [地理的マップ(Geographical Map)]アイコン をクリックします。
- 目的のマップが表示されることを確認します。たとえば、ロシアのマップをインストールした場合は、 そのマップが表示されます。

# Geo マップリソース ファイルのインストール(高可用性 展開)

高可用性環境では、プライマリサーバーとセカンダリサーバーの両方にオフラインマップリ ソースをインストールする必要があります。

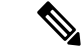

(注) プライマリ サーバーで Cisco EPN Manager の再インストールが必要となる障害がプライマリ サーバーで発生した場合は、プライマリ サーバーに Geo マップ リソースを再インストールし てサーバーを再起動する必要があります。

高可用性展開にGeoマップファイルをインストールするには、次のワークフローに従います。

- **ステップ1** 「Cisco EPN Manager サーバーへの Geo マップ リソース ファイルの配置」に説明されているように、プラ イマリ サーバーとセカンダリ サーバーに Geo マップ ファイルを配置します。
- ステップ2 「Cisco EPN Manager サーバーへの Geo マップ リソース ファイルのインストール」に記載されているよう に、Geo マップ ファイルをプライマリ サーバーにインストールします。
- ステップ3 「Cisco EPN Manager サーバーへの Geo マップ リソース ファイルのインストール」に記載されているよう に、Geo マップ ファイルをセカンダリ サーバーにインストールします。
- ステップ4 「インストールしたマップリソースを使用する Cisco EPN Manager サーバーの設定」に記載されているように、インストールされたマップファイルを使用できるようにします。
- **ステップ5** 「Geo マップファイルが正常にインストールされたことを確認する」に記載されているように、プライマ リ サーバーで Geo マップが表示されていることを確認します。

# Cisco EPN Manager へのアップグレード後の Geo マップ リソース ファイルの更新

ジオマップファイルは、アップグレード後に再インストールする必要があります。

- ステップ1 必要な Cisco EPN Manager Geo マップ ファイルをダウンロードし、再インストールします。
- ステップ2 サーバーを停止し、再起動します。
- **ステップ3** キャッシュをクリアします。
- **ステップ4** Geo マップファイルがインストールされていることを確認します。「Geo マップファイルが正常にインストールされたことを確認する」を参照してください。

I

Cisco Evolved Programmable Network Manager 5.0 インストールガイド

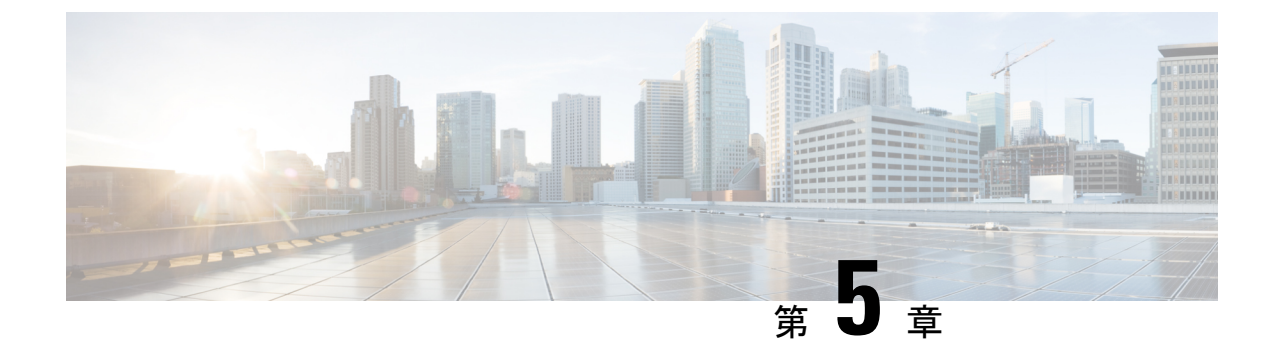

# インストール関連の補足情報と手順

- •復旧モードでの起動 (57ページ)
- Cisco EPN Manager Web GUI へのログイン (57 ページ)
- サポートされるタイムゾーン (58ページ)

# 復旧モードでの起動

- ステップ1 Cisco EPN Manager 5.0 から起動します。
- **ステップ2** インストールメニューで、[Cisco EPNM System復旧モード(Cisco EPNM System Rescue Mode)]を選択しま す。
- ステップ3 復旧対象のターゲットシステムのディスクのマウントについてのプロンプトが表示されたら、20秒待ち、 オプション1[続行(Continue)]を選択します。これにより、/mnt/sysimageの下にシステムがマウントされ ます。シェルを取得するように促されたら、Enter キーを押します。このシェルは、/mnt/sysimageの下に ターゲットシステムがマウントされた状態で、インストール/回復環境内に存在します。このシェルには、 すべての共通ファイルシステム、ディスク、LVM、ネットワークツールなど、システムの復旧に使用でき る多数のツールがあります。ターゲットシステムのさまざまな bin ディレクトリが、デフォルトの実行可 能検索パス(\${PATH})に追加されます。
- ステップ4 chroot /mnt/sysimage の実行による /mnt/sysimage ディレクトリへの chroot

# Cisco EPN Manager Web GUI へのログイン

次の手順に従って、Cisco EPN Manager Web GUI にログインします。

手順

**ステップ1** クライアントマシンで、サポートされているブラウザのいずれかを起動します。

ステップ2 ブラウザのアドレス行にhttps://serverIPと入力します。ここで、serverIPはインストールした Cisco EPN Manager 上のサーバーの IP アドレスです。ログインウィンドウが表示されます。

クライアントが Cisco EPN Manager Web GUI に初めてアクセスした場合は、サイトが信頼されていないと いう警告がブラウザに表示されることがあります。この場合は、指示に従ってセキュリティ例外を追加し、 Cisco EPN Manager サーバーから自己署名証明書をダウンロードします。この手順の完了後に、ブラウザは 将来のすべてのログイン試行で Cisco EPN Manager を信頼できるサイトとして受け入れます。

ステップ3 インストール中に指定した Web GUI ルートのユーザー名とパスワードを入力します。

ライセンスの問題が発生した場合は、アラートボックスにメッセージが表示されます。評価ライセンスが ある場合は、ライセンスの有効期限までの日数が表示されます。ライセンスの期限が切れているというア ラートが表示されます(この問題に対処するには、[管理(Administration)]>[ライセンスとソフトウェア の更新(Licenses and Software Updates)]>[ライセンス(Licenses)] ページに直接移動するオプションも あります)。ライセンスの詳細については、『Cisco Evolved Programmable Network Manager ユーザーおよ び管理者ガイド』参照してください。

- ステップ4 [ログイン(Login)]をクリックし、Cisco EPN Manager Web GUI にログインします。ホーム ページが表示 され、Web GUI を使用できるようになりました。ダッシュボードとダッシュレットについては、『Cisco Evolved Programmable Network Manager ユーザーおよび管理者ガイド』参照してください。
- ステップ5 セキュリティを強化するため、次の手順を実行します。
  - 1. [管理 (Administration)]>[ユーザー (Users)]>[ロールと AAA (Roles & AAA)]>[パスワードの変 更 (Change Password)]を選択し、Web GUI ルート ユーザーのパスワードを変更します。
  - 管理者権限またはスーパーユーザー権限を持つ Cisco EPN Manager Web GUI ユーザーを少なくとも1 人作成し、Web GUI ルートユーザーを無効にします。このユーザーの無効化については、『Cisco Evolved Programmable Network Manager ユーザーおよび管理者ガイド』のユーザー管理に関するトピッ クを参照してください。
  - **3.** まだ実行していない場合は、Linux CLIユーザーを無効にします。『Cisco Evolved Programmable Network Manager ユーザーおよび管理者ガイド』を参照してください。

#### 次のタスク

サーバー、ユーザー、障害、および Web GUI 管理のセットアップ タスクを実行します。タス クの詳細なリストについては、『Cisco Evolved Programmable Network Manager ユーザーおよび 管理者ガイド』の管理に関する頁の冒頭を参照してください。

Cisco EPN Manager ユーザーインターフェイスとユーザー タイプについては、『Cisco Evolved Programmable Network Manager ユーザーおよび管理者ガイド』を参照してください。

# サポートされるタイム ゾーン

この表に、システムのタイムゾーンで利用可能な値を示します。

| Africa/Abidjan | America/St_Johns | Europe/Amsterdam |
|----------------|------------------|------------------|
| Africa/Accra   | America/St_Kitts | Europe/Belgrade  |

| Africa/Addis_Ababa   | America/St_Lucia          | America/Los_Angeles |
|----------------------|---------------------------|---------------------|
| Africa/Algiers       | America/St_Thomas         | Europe/Bratislava   |
| Africa/Asmara        | America/St_Vincent        | Europe/Brussels     |
| Africa/Bamako        | America/Swift_Current     | Europe/Bucharest    |
| America/Tegucigalpa  | America/Thunder_Bay       | Europe/Budapest     |
| Africa/Bangui        | America/Tijuana           | Europe/Chisinau     |
| Africa/Banjul        | America/Toronto           | Europe/Copenhagen   |
| Africa/Bissau        | America/Vancouver         | Europe/Dublin       |
| Africa/Blantyre      | America/Whitehorse        | Europe/Gibraltar    |
| America/Tortola      | America/Winnipeg          | Europe/Helsinki     |
| Africa/Bujumbura     | America/Yakutat           | Europe/Isle_of_Man  |
| Africa/Cairo         | America/Yellowknife       | Europe/Istanbul     |
| Africa/Casablanca    | Antarctica/Casey          | Europe/Jersey       |
| Africa/Ceuta         | Antarctica/Davis          | Europe/Kaliningrad  |
| Africa/Conakry       | Antarctica/DumontDUrville | Indian/Chagos       |
| Africa/Dakar         | Antarctica/Mawson         | Indian/Christmas    |
| Africa/Dar_es_Salaam | Antarctica/McMurdo        | Indian/Comoro       |
| Africa/Djibouti      | Antarctica/Palmer         | Asia/Jakarta        |
| Africa/Douala        | Antarctica/Rothera        | Indian/Kerguelen    |
| Africa/El_Aaiun      | Antarctica/Syowa          | Indian/Mahe         |
| Africa/Freetown      | Antarctica/Vostok         | Indian/Maldives     |
| Africa/Gaborone      | rctic/Longyearbyen        | Indian/Mauritius    |
| Africa/Harare        | Asia/Aden                 | Indian/Mayotte      |
| Africa/Johannesburg  | Asia/Almaty               | Indian/Reunion      |
| Africa/Kampala       | Asia/Amman                | New_Salem           |
| Africa/Khartoum      | Asia/Anadyr               | Pacific/Apia        |
| Africa/Kigali        | Asia/Aqtau                | Pacific/Auckland    |
| Africa/Kinshasa      | Asia/Aqtobe               | Pacific/Chatham     |
| Africa/Lagos         | Asia/Ashgabat             | Pacific/Easter      |

| Africa/Libreville           | Asia/Baghdad     | Pacific/Efate        |
|-----------------------------|------------------|----------------------|
| Africa/Lome                 | Asia/Bahrain     | Pacific/Enderbury    |
| Africa/Luanda               | Asia/Baku        | Pacific/Fakaofo      |
| Africa/Lubumbashi           | Asia/Bangkok     | Pacific/Fiji         |
| Africa/Lusaka               | Asia/Beirut      | Pacific/Funafuti     |
| Africa/Malabo               | Asia/Bishkek     | Pacific/Galapagos    |
| Africa/Maputo               | Asia/Brunei      | Pacific/Gambier      |
| Africa/Maseru               | Asia/Calcutta    | Pacific/Guadalcanal  |
| Africa/Mbabane              | Asia/Choibalsan  | Pacific/Guam         |
| Africa/Mogadishu            | Asia/Colombo     | Pacific/Honolulu     |
| Africa/Monrovia             | Asia/Damascus    | Pacific/Kiritimati   |
| Africa/Nairobi              | Asia/Dhaka       | Pacific/Kosrae       |
| Africa/Ndjamena             | Asia/Dili        | Pacific/Kwajalein    |
| Africa/Niamey               | Asia/Dubai       | Pacific/Majuro       |
| Africa/Nouakchott           | Asia/Dushanbe    | Pacific/Marquesas    |
| Africa/Ouagadougou          | Asia/Gaza        | Pacific/Midway       |
| Africa/Porto-Novo           | Asia/Colombo     | Pacific/Nauru        |
| Africa/Sao_Tome             | Asia/Ho_Chi_Minh | Pacific/Niue         |
| Africa/Tripoli              | Asia/Hong_Kong   | Pacific/Norfolk      |
| Africa/Tunis                | Asia/Hovd        | Pacific/Noumea       |
| Africa/Windhoek             | Asia/Irkutsk     | Pacific/Pago_Pago    |
| America/Adak                | Asia/Jakarta     | Pacific/Palau        |
| America/Anchorage           | Asia/Jayapura    | Pacific/Pitcairn     |
| America/Anguilla            | Asia/Jerusalem   | Pacific/Port_Moresby |
| America/Antigua             | Asia/Kabul       | Pacific/Rarotong     |
| America/Araguaina           | Asia/Kamchatka   | Pacific/Saipan       |
| America/Argentina/          | Asia/Karachi     | Pacific/Tarawa       |
| America/Argentina/          | Asia/Kathmandu   | Pacific/Tongatapu    |
| America/Argentina/Catamarca | Asia/Kolkata     | Pacific/Wake         |

| America/Argentina/Cordoba      | Asia/Krasnoyarsk    | Pacific/Wallis              |
|--------------------------------|---------------------|-----------------------------|
| America/Argentina/Jujuy        | Asia/Kuala_Lumpur   | UTC                         |
| America/Argentina/La_Rioja     | Europe/Vaduz        | New_Salem                   |
| America/Argentina/Mendoza      | Asia/Kuwait         | Mideast/Riyadh87            |
| America/Argentina/Rio_Gallegos | Asia/Macau          | Mideast/Riyadh88            |
| America/Argentina/Salta        | Asia/Magadan        | Mideast/Riyadh89            |
| America/Argentina/San_Juan     | Asia/Makassar       | America/Moncton             |
| America/Argentina/San_Luis     | Asia/Manila         | America/Monterrey           |
| America/Argentina/Tucuman      | Asia/Muscat         | America/Montevideo          |
| America/Argentina/Ushuaia      | Asia/Nicosia        | Pacific/Tahiti              |
| America/Aruba                  | Factory             | America/Montserrat          |
| America/Asuncion               | Asia/Omsk           | America/Nassau              |
| America/Atikokan               | Asia/Oral           | America/New_York            |
| Asia/Kuching                   | Asia/Phnom_Penh     | America/Nipigon             |
| America/Bahia                  | Asia/Pontianak      | America/Nome                |
| America/Barbados               | Asia/Macau          | America/Noronha             |
| America/Belem                  | Asia/Magadan        | America/North_Dakota/       |
| America/Belize                 | Asia/Makassar       | America/North_Dakota/Center |
| America/Blanc-Sablon           | Asia/Manila         | America/Panama              |
| America/Boa_Vista              | Asia/Qatar          | America/Pangnirtung         |
| America/Bogota                 | Asia/Qyzylorda      | America/Paramaribo          |
| America/Boise                  | Asia/Riyadh         | America/Phoenix             |
| Asia/Novosibirsk               | Indian/Antananarivo | America/Port_of_Spain       |
| America/Cambridge_Bay          | Asia/Riyadh89       | America/Port-au-Prince      |
| America/Campo_Grande           | Indian/Cocos        | America/Porto_Velho         |
| America/Cancun                 | Asia/Samarkand      | America/Puerto_Rico         |
| America/Caracas                | Asia/Seoul          | America/Rainy_River         |
| Asia/Pyongyang                 | Asia/Shanghai       |                             |
| America/Cayenne                | Asia/Singapore      | America/Moncton             |

| America/Cayman       | Asia/Taipei            | Asia/Kabul                  |
|----------------------|------------------------|-----------------------------|
| America/Chicago      | Asia/Tashkent          | Buenos_Aires                |
| America/Chihuahua    | Asia/Tbilisi           | Canada/East-Saskatchewan    |
| Asia/Riyadh87        | Asia/Tehran            | ComodRivadavia              |
| Asia/Riyadh88        | Asia/Samarkand         |                             |
| America/Costa_Rica   | Asia/Thimphu           | America/Regina              |
| America/Cuiaba       | Asia/Tokyo             | America/Resolute            |
| Asia/Sakhalin        | Asia/Ulaanbaatar       | America/Rio_Branco          |
| America/Danmarkshavn | Asia/Urumqi            | America/Santarem            |
| America/Dawson       | Asia/Vientiane         | America/Santiago            |
| America/Dawson_Creek | Asia/Vladivostok       | America/Santo_Domingo       |
| America/Denver       | Asia/Yakutsk           | America/Sao_Paulo           |
| America/Detroit      | Asia/Yekaterinburg     | America/Scoresbysund        |
| America/Dominica     | Asia/Yerevan           | America/St_Barthelemy       |
| America/Edmonton     | Atlantic/Azores        | Asia/Kabul                  |
| America/Eirunepe     | Atlantic/Bermuda       | Buenos_Aires                |
| America/El_Salvador  | Atlantic/Canary        | Canada/East-Saskatchewan    |
| America/Maceio       | Atlantic/Cape_Verde    | ComodRivadavia              |
| America/Managua      | Asia/Urumqi            | America/Recife              |
| America/Fortaleza    | Asia/Vientiane         | America/Regina              |
| America/Glace_Bay    | Asia/Vladivostok       | America/Resolute            |
| Asia/Jerusalem       | Atlantic/Faroe         | America/Rio_Branco          |
| America/Goose_Bay    | Atlantic/Madeira       | America/Santarem            |
| America/Grand_Turk   | Atlantic/Reykjavik     | America/Santiago            |
| America/Grenada      | Atlantic/South_Georgia | America/Santo_Domingo       |
| America/Guadeloupe   | Atlantic/St_Helena     | America/Sao_Paulo           |
| America/Guatemala    | Atlantic/Stanley       | America/Scoresbysund        |
| America/Guayaquil    | Atlantic/Madeira       | America/St_Barthelemy       |
| America/Guyana       | Atlantic/Reykjavik     | America/Kentucky/Louisville |

| America/Halifax              | Atlantic/South_Georgia | America/Kentucky/Monticello |
|------------------------------|------------------------|-----------------------------|
| America/Havana               | Australia/Adelaide     | America/La_Paz              |
| America/Hermosillo           | Australia/Brisbane     | America/Lima                |
| America/Indiana/Indianapolis | Australia/Broken_Hill  | America/Los_Angeles         |
| America/Indiana/Knox         | Australia/Currie       | America/Maceio              |
| America/Indiana/Marengo      | Australia/Darwin       | America/Managua             |
| America/Indiana/Petersburg   | Australia/Eucla        | America/Manaus              |
| America/Indiana/Tell_City    | Australia/Hobart       | America/Marigot             |
| America/Indiana/Vevay        | Australia/Currie       | America/Martinique          |
| America/Indiana/Vincennes    | Australia/Lindeman     | America/Mazatlan            |
| America/Indiana/Winamac      | Australia/Lord_Howe    | America/Menominee           |
| America/Manaus               | Australia/Melbourne    | America/Merida              |
| America/Inuvik               | Australia/Perth        | America/Mexico_City         |
| America/Iqaluit              | Australia/Sydney       | America/Miquelon            |
| America/Jamaica              | Asia/Jakarta           | America/Kentucky/Louisville |
| America/Marigot              | Asia/Jerusalem         | America/Kentucky/Monticello |
| America/Juneau               | Asia/Kabul             | America/La_Paz              |
| America/Lima                 | Asia/Kamchatka         | Asia/Karachi                |

I